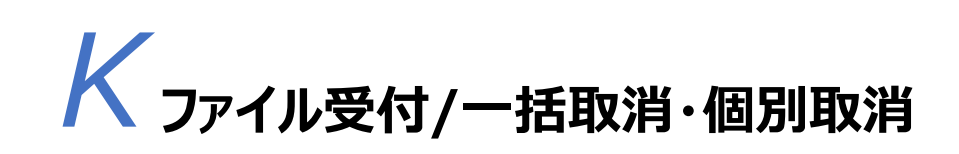

2025年5月版

#### ● ゆうちょ銀行 ゆうちょ Biz ダイレクト 簡易版操作説明書

| 1. 一指 | 舌取消                      |      |
|-------|--------------------------|------|
| 1.1   | ゆうちょBizダイレクトに利用者 IDでログオン | P.2  |
| 1.2   | 一括取消データの登録               | Ρ.5  |
| 1.3   | 一括取消データの承認               | Ρ.7  |
| 1.4   | 一括取消データの送信               | P.9  |
| 1.5   | 一括取消済のデータの確認             | P.12 |
| 2. 個別 | 川取消                      |      |
| 2.1   | 個別取消データの登録               | P.14 |
| 2.2   | 個別取消データの承認               | P.20 |
| 2.3   | 個別取消データの送信               | P.23 |
| 2.4   | 個別取消済のデータの確認             | P.27 |
| 3. よく | 、あるご質問                   | P.31 |

本説明書は、自動払込みを前提に記載していますが、総合振込、給与振込も操作の流れは同じです。

<操作期限>

|         | 白動なみ                  | 総合振い                  | 給与                    | 振込                    |
|---------|-----------------------|-----------------------|-----------------------|-----------------------|
|         |                       | 和口瓜区                  | ゆうちょ銀行あてのみ            | 他金融機関あてを含む            |
| データ提出期限 | 払込指定日の<br>2 営業日前 17 時 | 振込指定日の<br>1 営業日前 19 時 | 振込指定日の<br>1 営業日前 19 時 | 振込指定日の<br>2 営業日前 11 時 |
| データ取消期限 | 払込指定日の<br>1 営業日前 19 時 | 同上                    | 同上                    | 同上                    |

### 1. 一括取消

#### 1.1 ゆうちょ Biz ダイレクトに利用者 ID でログオン

①ゆうちょ銀行の Web サイトで、「ホーム > 法人のお客さま」のページを表示
 し、ゆうちょ Biz ダイレクトの利用者ログオンボタンを押下します。

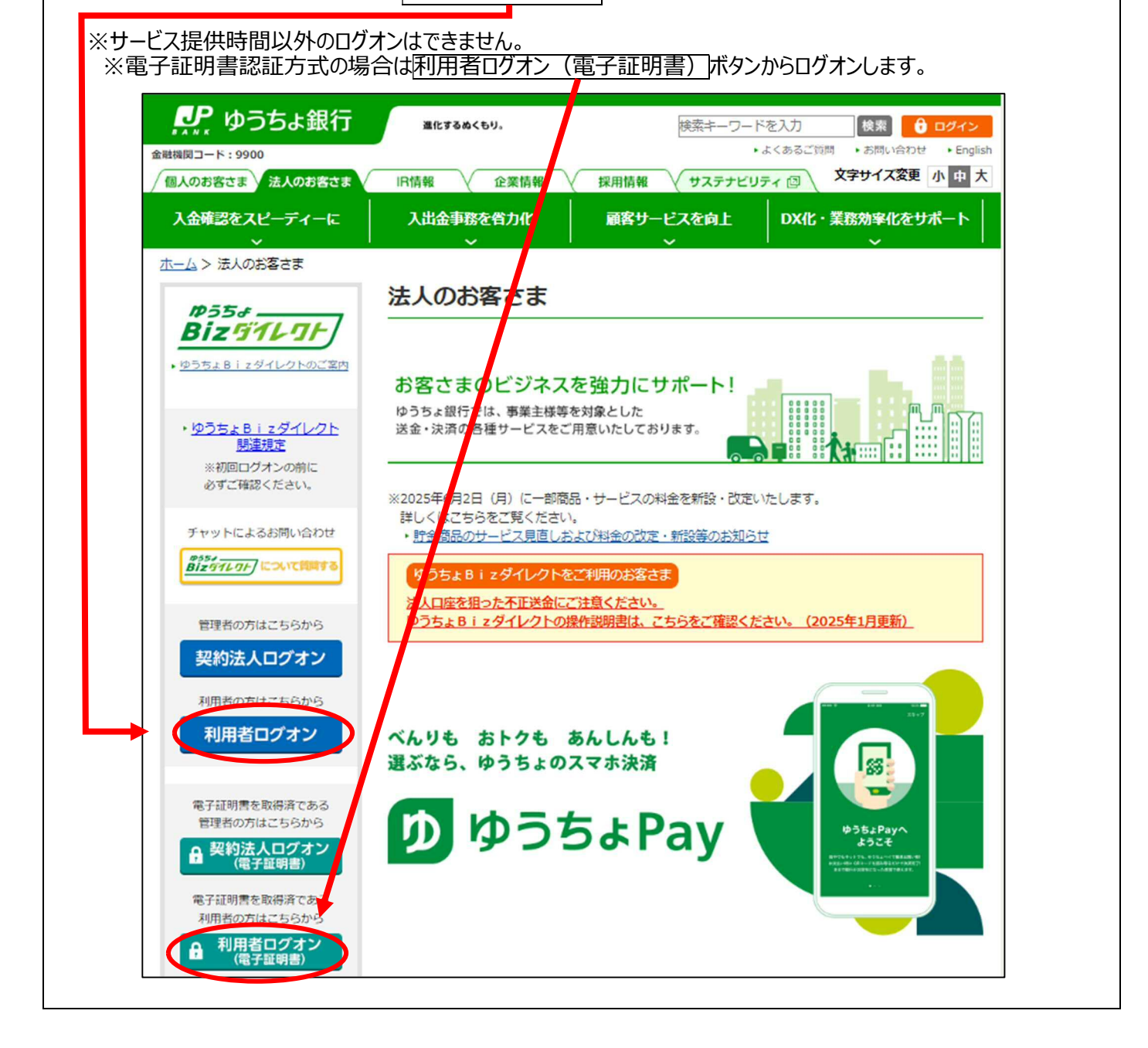

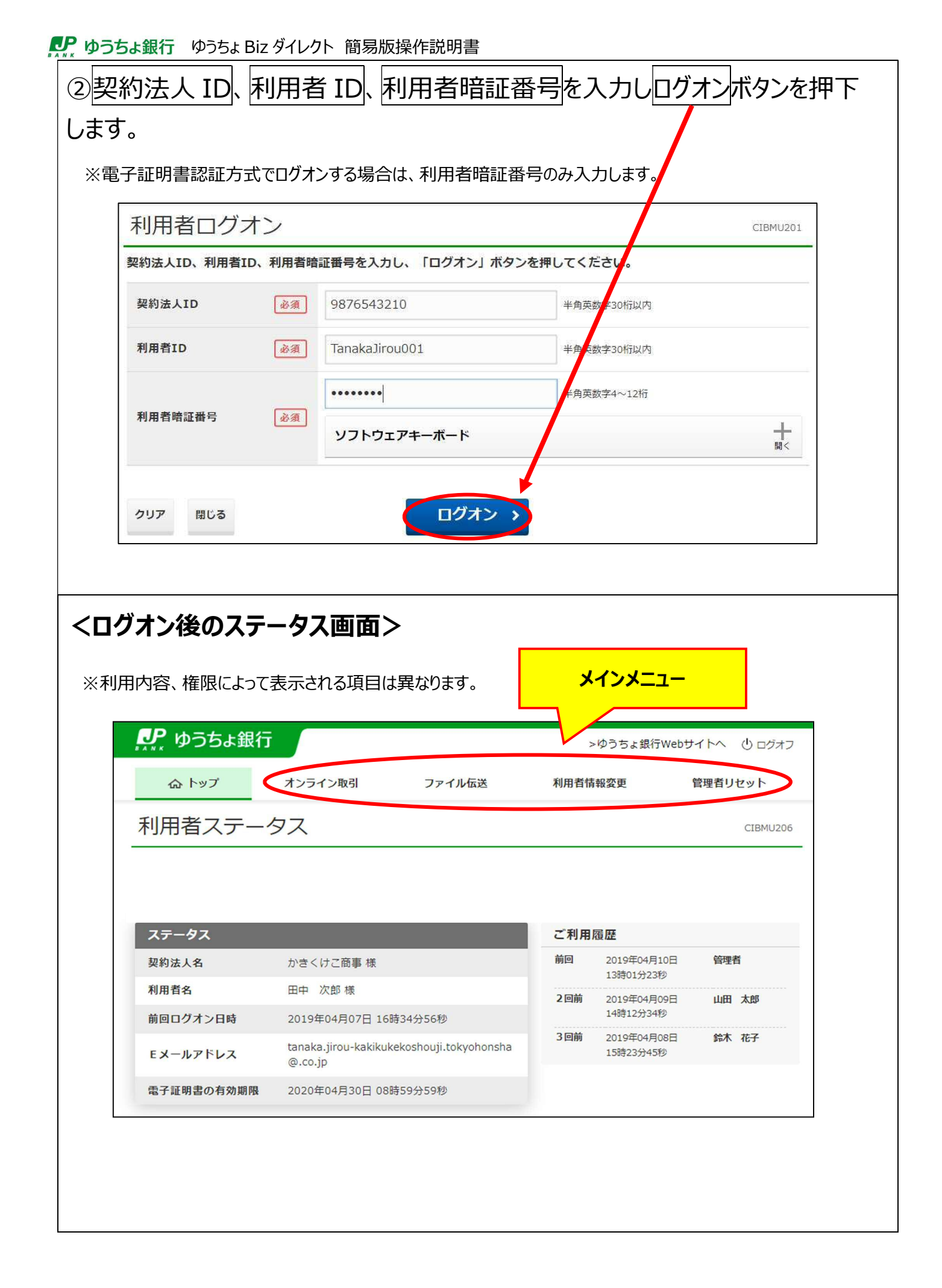

| ヘトップ     オンライン取引     ファイル伝送     利用者報数更     管理者リセット       利用者ステークス     CERMU200       ステークス     CERMU200       契約法人名     かさくけご商事様     前回ログオン日時     2019年04月07日     管理者       利用者名     田中 次郎 様     138011分239     管理者       前回ログオン日時     2019年04月07日     16時34分56秒     14812334秒     回前     2019年04月08日     山田 太郎       夏子証明書の有効期限     2020年04月30日     08時59分59秒     回前     2019年04月08日     節木 花子       マチ証明書の有効期限     2020年04月30日     08時59分59秒     15時23分45秒     15時23分45秒       ・       ・                                                                                                    |            |                                                      | 2                 | >ゆうちょ銀行Webサ              | オイトヘ 心 ログオス |
|----------------------------------------------------------------------------------------------------|------------|------------------------------------------------------|-------------------|--------------------------|-------------|
| IEMUZOU         IEMUZOU         IEM                                                                                                    | 合 トップ      | オンライン取引 ファイル伝送                                       | 利用者情              | 转報変更                     | 管理者リセット     |
| ステータス       ご利用歴歴         契約法人名       かきくけご商事様       簡目       2019年04月10日       管理者         利用者名       田中 次郎様       13時01分23秒       2回前       2019年04月09日       山田 太郎         前回ログオン日時       2019年04月07日 16時34分56秒       2019年04月07日 16時34分56秒       山田 太郎       14時12分34秒       1日       太郎         電子証明書の有効期限       2020年04月30日 08時59分59秒       3回前       2019年04月08日       鈴木 花子       5時23分45秒       鈴木 花子         ・Co.jp       2020年04月30日 08時59分59秒       15時23分45秒       参木 花子       5時23分45秒       参木 花子         電子証明書の有効期限       2020年04月30日 08時59分59秒       15時23分45秒       参木 花子       5時23分45秒       参木 花子         ・       ・       ・       15時23分45秒       参木 花子       15時23分45秒       参木 花子         ・       ・       ・       ・       ・       15時23分45秒       参木 花子         ・       ・       ・       ・       ・       ・       ・         ・       ・       ・       ・       ・       ・       ・         ●       ・       ・       ・       ・       ・       ・       ・         ●       ・       ・       ・       ・       ・       ・       ・       ・         ●       ・ <td>利用者ステーク</td> <td>タス</td> <td></td> <td>85</td> <td>CIBMU206</td> | 利用者ステーク    | タス                                                   |                   | 85                       | CIBMU206    |
| XソーX       XIIII (1) (1) (1) (1) (1) (1) (1) (1) (1) (1)                                                                                                    | 7=_47      |                                                      | <b>~</b> ≁ 41 ⊞   | <b>房</b> 研               |             |
| 利用者名       田中 次郎様       13時01分23秒         前回ログオン日時       2019年04月07日 16時34分56秒       2回前       2019年04月09日       山田 太郎         モメールアドレス       tanaka,jirou-kakikukekoshouji.tokyohonsha<br>@.co.jp       回前       2019年04月08日       55木 花子         電子証明書の有効期限       2020年04月30日 08時59分59秒       020年04月30日 08時59分59秒       55杯 花子       15時23分45秒       55木 花子         に各種の項目が表示されるので、       外部ファイル送受信       を押下         影、権限によって表示される項目は異なります。       5       5       5                                                                                                    | 契約法人名      | かきくけご商車 様                                            | 前回                | 2019年04月10日              | 管理者         |
| 前回ログオン日時       2019年04月07日 16時34分56秒         Eメールアドレス       tanaka.jirou-kakikukekoshouji.tokyohonsha<br>@.co.jp         電子証明書の有効期限       2020年04月30日 08時59分59秒         ・Cc各種の項目が表示されるので、       外部ファイル送受信         を押下         素、権限によって表示される項目は異なります。                                                                                                    | 利用者名       | 田中 次郎 様                                              |                   | 13時01分23秒                |             |
| Eメールアドレス       tanaka,jirou-kakikukekoshouji.tokyohonsha<br>@.co.jp       3回前       2019年04月08日<br>15時23分45秒       第末 花子         電子証明書の有効期限       2020年04月30日 08時59分59秒       2020年04月30日 08時59分59秒       15時23分45秒       第本 花子         に各種の項目が表示されるので、       外部ファイル送受信       を押下         客、権限によって表示される項目は異なります。       15時23分45秒       15時23分45秒                                                                                                    | 前回ログオン日時   | 2019年04月07日 16時34分56秒                                | 2回前               | 2019年04月09日<br>14時12分34秒 | 山田太郎        |
| 電子証明書の有効期限 2020年04月30日 08時59分59秒<br>に各種の項目が表示されるので、外部ファイル送受信を押下<br>&、権限によって表示される項目は異なります。                                                                                                    | Eメールアドレス   | tanaka.jirou-kakikukekoshouji.tokyohonsha<br>@.co.jp | <mark>3</mark> 回前 | 2019年04月08日<br>15時23分45秒 | 鈴木花子        |
| に各種の項目が表示されるので、外部ファイル送受信を押下<br><sup>系、権限によって表示される項目は異なります。</sup>                                                                                                    | 電子証明書の有効期限 | 2020年04月30日 08時59分59秒                                |                   |                          |             |
| ゆうちょ銀行     ゆうちょ銀行Webサイトへ しログオ     ゆうちょ銀行Webサイトへ しログオ     ホップ オンライン取引 ファイル伝送 利用者情報変更 管理者リセット                                                                                                    |            |                                                      |                   |                          |             |

♪ ゆうちょ銀行 ゆうちょ Biz ダイレクト 簡易版操作説明書

#### 1.2 一括取消データの登録

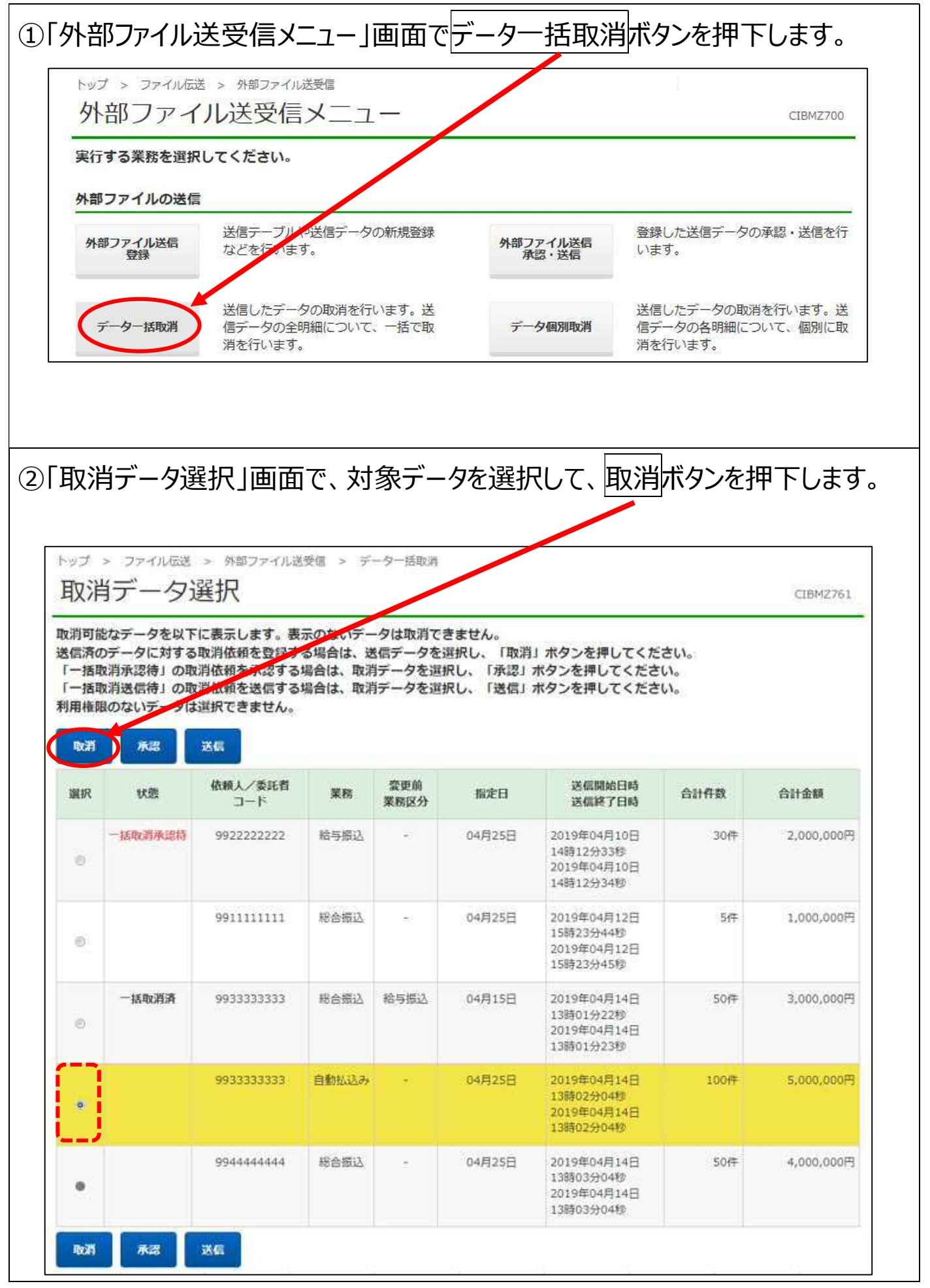

| 反消データ登                    | 绿確認                                            | CIBMZ762   |
|---------------------------|------------------------------------------------|------------|
|                           | 取消データ選択                                        | リデータ登録確認   |
| 登録」 ボタンを押すと<br>録した取消依頼は別途 | 、以下の自動払込みデータに対する取消依頼を登録します。<br>承認・送信する必要があります。 |            |
| 動払込みデータ情報                 | 6                                              |            |
| 送信開始日時                    | 2019年04月14日 13時02分04秒                          |            |
| 送信終了日時                    | 2019年04月14日 13時02分04秒                          |            |
| アイル情報                     |                                                |            |
| 认近指定日                     | 04月25日                                         |            |
| データコメント                   |                                                |            |
| 28                        | 04020                                          |            |
| 昏号                        | 0123436                                        |            |
| 委託者コード                    | 993333333                                      |            |
| 委託者力ナ名                    | カキクケコシヨウシ*                                     |            |
| 山込合計件数                    |                                                | 100 件      |
| 払込合計金額                    |                                                | 5,000,000円 |
| Nate II                   | <b>F</b> \$4 <b>P</b>                          |            |
| ーヤンセル                     |                                                |            |

ſ

#### 1.3 一括取消データの承認

| トック                                                                                                    | ブ > ファイル<br>部ファー                                                                                                    | 送 > 外部ファイバ<br>イル送受信                                                                                                    |                                                                                        | 1 —                                                                                                    |                                                                                  |                                                                                                    |                                             | CIBMZ700                                                                  |
|----------------------------------------------------------------------------------------------------|----------------------------------------------------------------------------------------------------|----------------------------------------------------------------------------------------------------|----------------------------------------------------------------------------------------|----------------------------------------------------------------------------------------------------|----------------------------------------------------------------------------------|----------------------------------------------------------------------------------------------------|---------------------------------------------|---------------------------------------------------------------------------|
| 実行                                                                                                    | する業務を選                                                                                                    | 択してください。                                                                                                    | 12                                                                                     |                                                                                                    |                                                                                  |                                                                                                    |                                             |                                                                           |
| 外音                                                                                                    | ポファイルの送                                                                                                    | 信                                                                                                    |                                                                                        |                                                                                                    |                                                                                  |                                                                                                    |                                             |                                                                           |
| 外                                                                                                    | 部ファイル送信<br>登録                                                                                                    | 送信テーブル<br>などを行いま                                                                                                    | や送信データ<br>す。                                                                           | タの新規登録                                                                                                    | 外部                                                                               | 3<br>ファイル送信<br>承認・送信<br>し                                                                                                    | 録した送信データ<br>\ます。                            | の承認・送信を行                                                                  |
| $\langle$                                                                                                    | データー括取消                                                                                                    | 送信したデー<br>信データの全<br>消を行います                                                                                                    | タの取消を行<br>明細について<br>。                                                                  | <sub>テいます。</sub> 送<br>て、一括で取                                                                                                    | デ                                                                                | 送<br>一 <b>夕個別取消</b><br>第                                                                                                    | 信したデータの取<br>データの各明細に<br>行を行います。             | 消を行います。送<br>ついて、個別に取                                                      |
| Fし<br>ップ                                                                                                    | ます。<br>> ファイル伝送                                                                                                    | > 外部ファイル送                                                                                                    | 受信 > デ                                                                                 | ーター括取消                                                                                                    |                                                                                  |                                                                                                    |                                             |                                                                           |
| 取消                                                                                                    | ダデータ;<br>はデータを以下                                                                                                    | 選択<br><sup>fc表示します。表</sup>                                                                                                    | 示のないデー                                                                                 | ータは取選し                                                                                                    | さません。                                                                            |                                                                                                    |                                             | CIBMZ761                                                                  |
| 消信一一用酸剤                                                                                                    | ビデータを以下<br>のデータに対する<br>取消承認待」の取<br>取消送信待」の取<br>認のないデータは                                                                                                    | 選択<br>に表示します。表<br>取消依頼を登録す<br>消依頼を送信する<br>選択できません。<br>送信                                                                                                    | 示のないデー<br>る場合は、<br>場合は、<br>取消<br>場合は、<br>取消                                            | -タは取選之<br>キロテータを<br>当データを選<br>当データを選                                                                                                    | さません。<br>選択し、「取消<br>訳し、「承認」<br>訳し、「送信」                                           | 」ボタンを押してく7<br>ボタンを押してくだる<br>ボタンを押してくだる                                                                                                    | ださい。<br>さい。<br>さい。                          | CIBM2761                                                                  |
| 12 消信一一用 市田市 取消                                                                                                    | ビデータ<br>たなデータを以下<br>のデータに対する<br>取消速信待」の開<br>取消送信待」の開<br>取消送信待」の開<br>取消送信待」の開<br>取消送信待」の開<br>取消送信待」の開<br>取消送信待」の開<br>取消送信待」の開<br>取消送信待」の開<br>取消送信待」の開<br>取消送信待」の開<br>取消送信待」の開                                | 巽択   に表示します。表:   取消依頼を登録する:   消依頼を送信する   選択できません。   送信   依頼人/委託者   コード                                                                                                  | 示のないデー<br>る場合は、<br>場合は、<br>取<br>場合は、<br>取<br>業務                                        | - タは取選<br>- タな取選<br>- タを選<br>- タを選<br>- タを選<br>- タを選<br>- タを選<br>- タを選<br>タを選<br>タを選<br>                                                                                                    | さません。<br>選択し、「取消<br>訳し、「承認」<br>訳し、「送信」<br>指定日                                    | 」ボタンを押してく1<br>ボタンを押してくださ<br>ボタンを押してくださ<br>送信開始日時<br>送信終了日時                                                                                                    | ださい。<br>さい。<br>さい。<br>合計件数                  | CIBM2761<br>合計金額                                                          |
| 取消に満ちます。<br>消信一一月市<br>取消<br>選択                                                                                             | <ul> <li>ビスデータを以下</li> <li>ウデータに対する</li> <li>ウボータに対する</li> <li>ウボータに対する</li> <li>(対決認待1の助</li> <li>(対決認行待1の助</li> <li>(大認)</li> <li>(大認)</li> <li>(大認)</li> <li>(大認)</li> <li>(大認)</li> <li>(大認)</li> </ul> | <u>巽</u> 択<br>に表示します。表<br>取消依頼を登録す。<br>消依頼を承認する<br>消依頼を送信する。<br>選択できません。<br>送信<br><u>3</u><br>のード<br>9922222222                                                         | 示のないデー<br>る場合は、<br>場合は、<br>取<br>調<br>合<br>は、<br>取<br>課<br>結<br>与<br>振込                 | - 夕は取選<br>タテ - クを<br>ラデ - クを<br>当デ - クを<br>運<br>第<br>デ<br>一<br>タ<br>を<br>道<br>、<br>- ク<br>を<br>道<br>、<br>・<br>・<br>タ<br>を<br>道<br>、<br>・<br>・<br>タ<br>を<br>道<br>、<br>・<br>・<br>タ<br>を<br>道<br>、<br>・<br>・<br>タ<br>を<br>道<br>、<br>・<br>・<br>タ<br>を<br>道<br>、<br>・<br>・<br>タ<br>を<br>道<br>、<br>・<br>・<br>ク<br>を<br>道<br>、<br>・<br>・<br>・<br>・<br>・<br>・<br>・<br>・<br>・<br>・<br>・<br>・<br>・ | さません。<br>:選択し、「取消<br>!択し、「承認」<br>!択し、「送信」<br>指定日<br>04月25日                       | 」 ボタンを押してく1<br>ボタンを押してくださ<br>ボタンを押してくださ<br>2019年04月10日<br>14時12分33秒<br>2019年04月10日<br>14時12分34秒                                                                                                    | ださい。<br>さい。<br>さい。<br>30件                   | CIBM2761<br>合計金額<br>2,000,000円                                            |
| 取消信一一用<br>取消<br>置の助助助<br>取消                                                                                                | <ul> <li>ビなデータを以下</li> <li>ウデータに対する</li> <li>ウボータに対する</li> <li>対消法信待」の助</li> <li>取消法信待」の助</li> <li>取消法信待」の助</li> <li>びないデータは</li> <li>びまた</li> <li>状態</li> </ul>                                            | <u>巽</u> 択<br>に表示します。表<br>取消依頼を登録す<br>消依頼を承認する<br>消依頼を送信する<br>選択できません。<br>送信<br>9922222222<br>991111111                                                                 | <b>示のないデー<br/>る場合は、<br/>現<br/>場合は、<br/>取<br/>第<br/>着<br/>合は、<br/>取<br/>第<br/></b>      | - タは取選<br>- タな<br>- タを<br>当データを選<br>薬<br>東<br>前<br>業<br>際区分<br>-                                                                                                    | きません。<br>選択し、「取消<br>訳れし、「承認」<br>訳れし、「送信」<br>1<br>04月25日<br>04月25日                | <ul> <li>」ボタンを押してく1<br/>ボタンを押してくださ<br/>ボタンを押してくださ</li> <li>送信線7日時</li> <li>2019年04月10日</li> <li>14時12分33秒</li> <li>2019年04月10日</li> <li>14時12分34秒</li> <li>2019年04月12日</li> <li>15時23分44秒</li> <li>2019年04月12日</li> <li>15時23分45秒</li> </ul>                                                                                                    | ださい。<br>さい。<br>さい。<br>ろ計件数<br>30件<br>5件     | CIBM2761<br>合計金額<br>2,000,000円<br>1,000,000円                              |
| 取注<br>消信一一用<br>市<br>市<br>活<br>路の<br>市<br>市<br>市<br>市<br>市<br>市<br>市<br>市<br>市<br>市<br>市<br>市<br>市<br>市<br>市<br>市<br>市<br>市 | <ul> <li>         ・・・・・・・・・・・・・・・・・・・・・・・・・・・・・</li></ul>                                                                                                    | <u>巽</u> 択<br>に表示します。表<br>取消依頼を登録す。<br>消依頼を受録す。<br>消依頼を送信する。<br>選択できません。<br>送信<br>9922222222<br>9911111111<br>9933333333                                                | 示のないデー<br>る場合は、支<br>場合は、取<br>場合は、取<br>業<br>格<br>手<br>版<br>総<br>合<br>振込<br>総<br>合<br>振込 | - 夕は取選<br>- 夕を<br>- 夕を<br>- 夕を<br>- 夕を<br>- 夕を<br>- 夕を<br>- 夕を<br>- 夕を                                                                                                    | さません。<br>選択し、「取消<br>課択し、「承認」<br>課択し、「送信」<br>04月25日<br>04月25日<br>04月15日           | 」ボタンを押してくれ         ボタンを押してくださ         ボタンを押してくださ         ボタンを押してくださ         ボタンを押してくださ         送価額6日時         送価約7日時         送価約7日時         2019年04月10日         14時12分33秒         2019年04月10日         15時23分44秒         2019年04月12日         15時23分44秒         2019年04月12日         15時23分45秒         2019年04月14日         13時01分22秒         2019年04月14日         13時01分23秒                                                                                                    | さい。<br>さい。<br>さい。<br>うか作数<br>うか作<br>うか作     | CIBM2761<br>Attam<br>2,000,000円<br>1,000,000円<br>3,000,000円               |
| 取消に一一用 取消                                                                                                    | <ul> <li>         ・・ 「「」」」</li> <li>         ・・ ・・ ・・ ・・ ・・ ・・ ・・ ・・ ・・ ・・ ・</li></ul>                                                                                                    | 選択   に表示します。表示 取消依頼を登録す。   ご消依頼を承認する   ご消依頼を承認する   ご消依頼を承認する   ご消依頼を承認する   ご消依頼を承認する   ご消ん前を送信する   ジョン   9922222222   9911111111   9933333333   9933333333   9933333333 | 示のないデー<br>る場合は、<br>場合は、<br>取罪<br>着合は、<br>取罪                                            | - タは取選<br>- タは取選<br>- タを選<br>第データを選<br>繁瞭区分<br>-<br>-<br>-<br>給与振込                                                                                                    | さません。<br>選択し、「取消<br>訳れし、「承認」<br>訳れし、「送信」<br>04月25日<br>04月25日<br>04月15日<br>04月25日 | J ボタンを押してくガ<br>ボタンを押してくださ<br>ボタンを押してくださ<br>ボタンを押してくださ         送信線了日時<br>送信線了日時         2019年04月10日         14時12分33秒         2019年04月10日         14時12分34秒         2019年04月12日         15時23分44秒         2019年04月12日         15時23分44秒         2019年04月12日         15時23分45秒         2019年04月14日         13時01分22秒         2019年04月14日         13時01分23秒         2019年04月14日         13時02分04秒         2019年04月14日         13時02分04秒         2019年04月14日         13時02分04秒         2019年04月14日         13時02分04秒 | さい。<br>さい。<br>さい。<br>うの件<br>の件<br>の件<br>いの件 | CIBM2761<br>Altam<br>2,000,000円<br>1,000,000円<br>3,000,000円<br>5,000,060円 |

| 取消データ                                     | <b>承認確認</b>                                                                                | CIBMZ763    |
|-------------------------------------------|--------------------------------------------------------------------------------------------|-------------|
| 「承認」ボタンを押すと<br>ちろしければ利用者確認<br>を認した取消依頼は別途 | 取消データ選択 取消データ承<br>、以下の自動払込みデータに対する取消依頼を承認します。<br>暗証番号を入力し、「承認」ボタンを押してください。<br>送信する必要があります。 | 恐怖器         |
| <b>双消依頼情報</b>                             | <b>查</b> 認為                                                                                |             |
| 登録日時                                      | 2019年04月13日 09時54分32秒                                                                      |             |
| 登録者                                       | 山田太郎                                                                                       |             |
| 送信開始日時<br>送信終了日時<br>ファイル情報                | 2019年04月14日 13時02分04秒<br>2019年04月14日 13時02分04秒                                             |             |
| 委託者コード                                    | 993333333                                                                                  |             |
| 委託者カナ名                                    | <u>カキクケコシヨウシ</u> *                                                                         |             |
| 払込 合計件数                                   |                                                                                            | 100件        |
| 払込合計金額                                    |                                                                                            | 5 ,000,000円 |
| 利用者確認暗証番号                                 | <ul> <li>         ・・・・・・・・・・・・・・・・・・・・・・・・・・・・・</li></ul>                                  | +<br>₩<     |

#### 1.4 一括取消データの送信

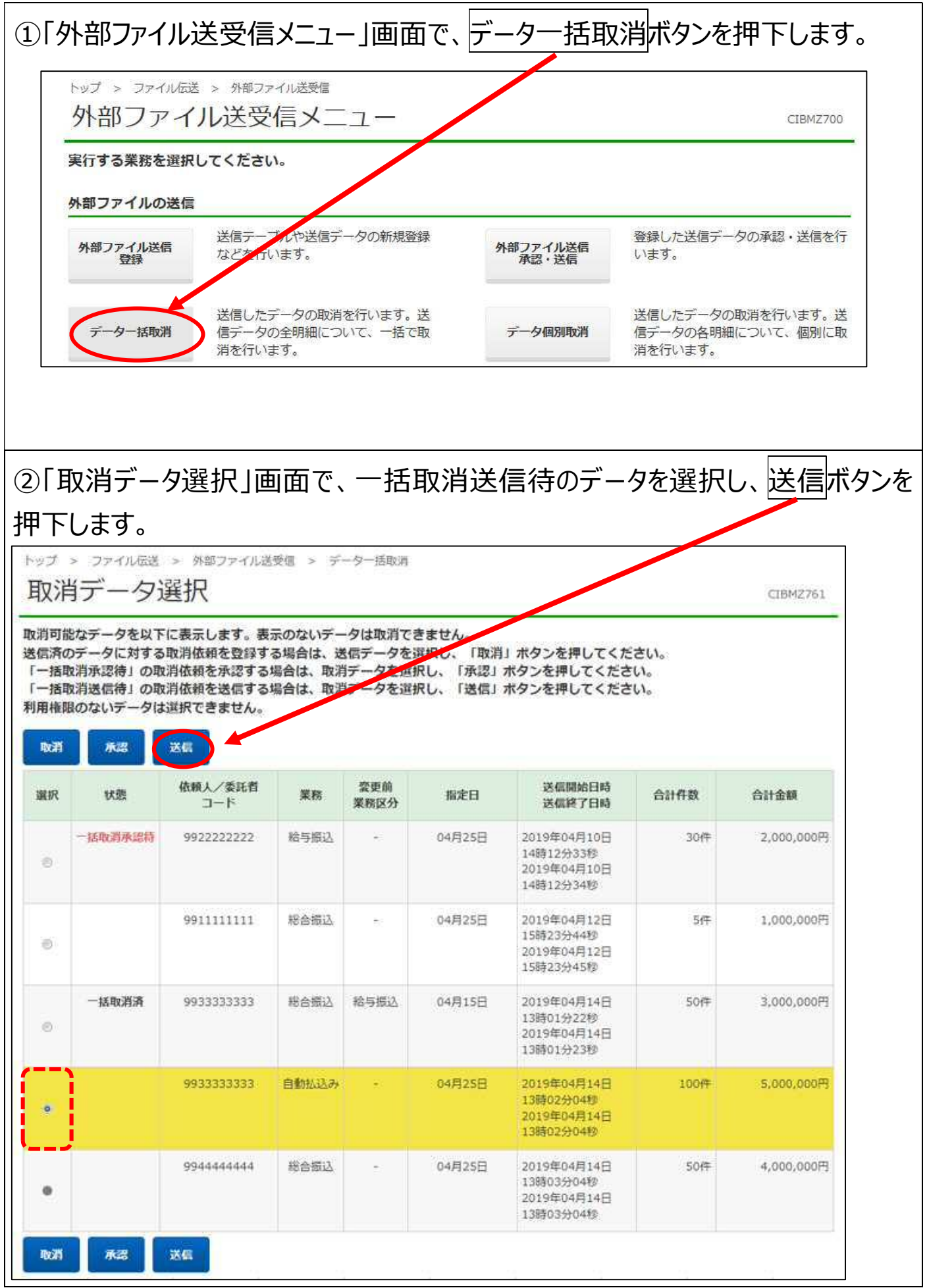

| 取消テータ                              | 送信確認                                                       | CIBMZ764    |
|------------------------------------|------------------------------------------------------------|-------------|
| 取消デー                               | - 夕選択 取消データ送信確認                                            | 取消データ送信結果   |
| 「送信」ボタンを押す<br>よろしければ利用者確<br>取消依頼情報 | と、以下の自動払込みデータに対する取消依頼を送信します。<br>認暗証番号を入力し、「送信」ボタンを押してください。 |             |
| 状態                                 | 送信待                                                        |             |
| 登録日時                               | 2019年04月13日 09時54分32秒                                      |             |
| 登録者                                | 山田太郎                                                       |             |
| 承認日時                               | 2019年04月14日 10時43分21秒                                      |             |
| 承認者                                | 鈴木 花子                                                      |             |
| 記号                                 | 04020                                                      |             |
| 委託者コード                             | 993333333                                                  |             |
| 委託者力ナ名                             | <u></u> ከትሳታጋን∃ዓን›°                                        |             |
| 払込合計件数                             |                                                            | 100件        |
| 払込合計金額                             |                                                            | 5 ,000,000円 |
|                                    |                                                            |             |
|                                    |                                                            |             |

▶ ゆうちょ銀行 ゆうちょ Biz ダイレクト 簡易版操作説明書

| 取用ノークル     | 公に加木                  | CIBM2765    |
|------------|-----------------------|-------------|
| 取消デーク      | 夕選択 取消データ送信確認         | 取消データ送信結果   |
| 取消依頼結果は以下の | 通りです。                 |             |
| 取消依頼結果情報   |                       |             |
| 処理開始日時     | 2019年04月15日 11時32分09秒 |             |
| 処理終了日時     | 2019年04月15日 11時32分10秒 |             |
| 状態         | 正常終了                  |             |
| 送信者        | 田中次郎                  |             |
| 自動払込みデータ情報 |                       |             |
| 举点明经口哇     |                       |             |
| 达信册炉口时     | 2019年04月14日 13時02分04秒 |             |
| 送信終了日時     | 2019年04月14日 13時02分04秒 |             |
| ファイル情報     |                       |             |
| 払込指定日      | 04月25日                |             |
| データコメント    |                       |             |
| 記号         | 04020                 |             |
| 番号         | 0123456               |             |
| 委託者コード     | 993333333             |             |
| 委託者力ナ名     | <i>ከ</i> ‡ባታጋን∃ሳን°    |             |
| 払込 合計件数    |                       | 100件        |
| 払込合計金額     |                       | 5 ,000,000円 |
|            |                       |             |
| < 取消データ選択へ |                       |             |

#### 1.5 一括取消済のデータの確認

|                | ¥ 、 从町つっノリ洋西店                                     |                   | 1 2.5 - 11 - 11 201 1000 - 13 201 - 50 - 50 - 50 - 50 - 50 - 50 - 50 - |
|----------------|---------------------------------------------------|-------------------|------------------------------------------------------------------------|
| 外部ファイ          | ル送受信メニュー                                          |                   | CIBMZ700                                                               |
| 実行する業務を選択      | してください。                                           |                   |                                                                        |
| 外部ファイルの送信      |                                                   |                   |                                                                        |
| 外部ファイル送信<br>登録 | 送信テーブルや送信データの新規登録<br>などを行います。                     | 外部ファイル送信<br>承認・送信 | 登録した送信データの承認・送信を行<br>います。                                              |
| データー括取消        | 送信したデータの取消を行います。送<br>信データの全明細について、一括で取<br>消を行います。 | データ個別取消           | 送信したデータの取消を行います。送<br>信データの各明細について、個別に取<br>消を行います。                      |
| 取引状況の照会        |                                                   |                   | 2                                                                      |
| 外部ファイル受信       | 受信テーブルの新規登録や、受信デー<br>タのダウンロードなどを行います。             | 資金決済結果照会          | 送信した振込データの依頼人口座にお<br>ける資金決済結果の照会を行います。                                 |
| 他金融機関あて        | 入金不能となった他金融機関あての振<br>込の暗会を行います。                   | 道信結果報告書           | 外部ファイル送信の通信結果につい<br>て、 印刷を行います。                                        |

| <b>果報告書を印刷し<br/>ボタンを押してく<br/>日~印刷時点まで</b>                                | します。<br>ください。<br>での日付を指定できま<br>年 06 ∨ 月<br>年 06 ∨ 月 | ます。<br>02 、日<br>30 、 月                                                                                                    |                                                            |                                                                                                    |
|--------------------------------------------------------------------------|-----------------------------------------------------|----------------------------------------------------------------------------------------------------|------------------------------------------------------------|----------------------------------------------------------------------------------------------------|
| <ul><li> 動台目 2025 冬了日 2025</li></ul>                                     | 年 06 <b>∨</b> 月<br>年 06 <b>∨</b> 月                  | 02 		 日<br>30 		 日                                                                                                    |                                                            |                                                                                                    |
| <ul><li> 動合日 2025 冬了日 2025</li></ul>                                     | 年 06 <b>∨</b> 月<br>年 06 <b>∨</b> 月                  | 02 		 日<br>30 		 日                                                                                                    |                                                            |                                                                                                    |
| <ul><li>翻台 2025</li><li>冬了日 2025</li></ul>                               | 年 06 <b>∨</b> 月<br>年 06 <b>∨</b> 月                  | 02 ∨ E<br>30 ∨ D                                                                                                    |                                                            |                                                                                                    |
| 冬了日 2025                                                                 | 年 06 • 月                                            | 30 🗸                                                                                                    |                                                            |                                                                                                    |
|                                                                          |                                                     | · · · · · · · · · · · · · · · · · · ·                                                                                                    |                                                            |                                                                                                    |
| 書において<br>は、通信結果幸                                                         | 、下図のとお                                              | め表示されま<br>れません。取消期間                                                                                                    | <b>す。</b><br>艮までの期間に「取消号                                   | データ選択」画                                                                                                    |
| 送受信開始日時<br>指定日<br>2019/04/14 13:02:04<br>委託者 993333333 才<br>払込指定日 04月25日 |                                                     | 送受信レコード件数 合<br>送受信レコード件数 合<br>気託者<br>103 件                                                                                                    | 2013<br>計件数 合計金額<br>合計料金<br>合計金額+合計料金<br>100 件 5,000,000 F | //04/25 13.02:01<br>備考<br>9                                                                                                    |
|                                                                          |                                                     |                                                                                                    |                                                            |                                                                                                    |
|                                                                          | ま、通信結果執                                             | こおいて、下図のとお           は、通信結果報告書には表示され           くく外部ファイルは           送麦億階始日時         送麦億勝丁日時<br>(広報人/5<br>指定日           2019/04/14 13:02:04         2019/04/14 13:02:04           委託者 993333333 カキクケコショクジ         44829日           4582月 14825日         14825日 |                                                            | 高において、下図のとおり表示されます。 は、通信結果報告書には表示されません。取消期限までの期間に「取消ません。 とく外部ファイル送受信結果>> 2019 2019/04/14 13:02:04 2019/04/14 13:02:04 |

#### 2. 個別取消

#### 2.1 個別取消データの登録

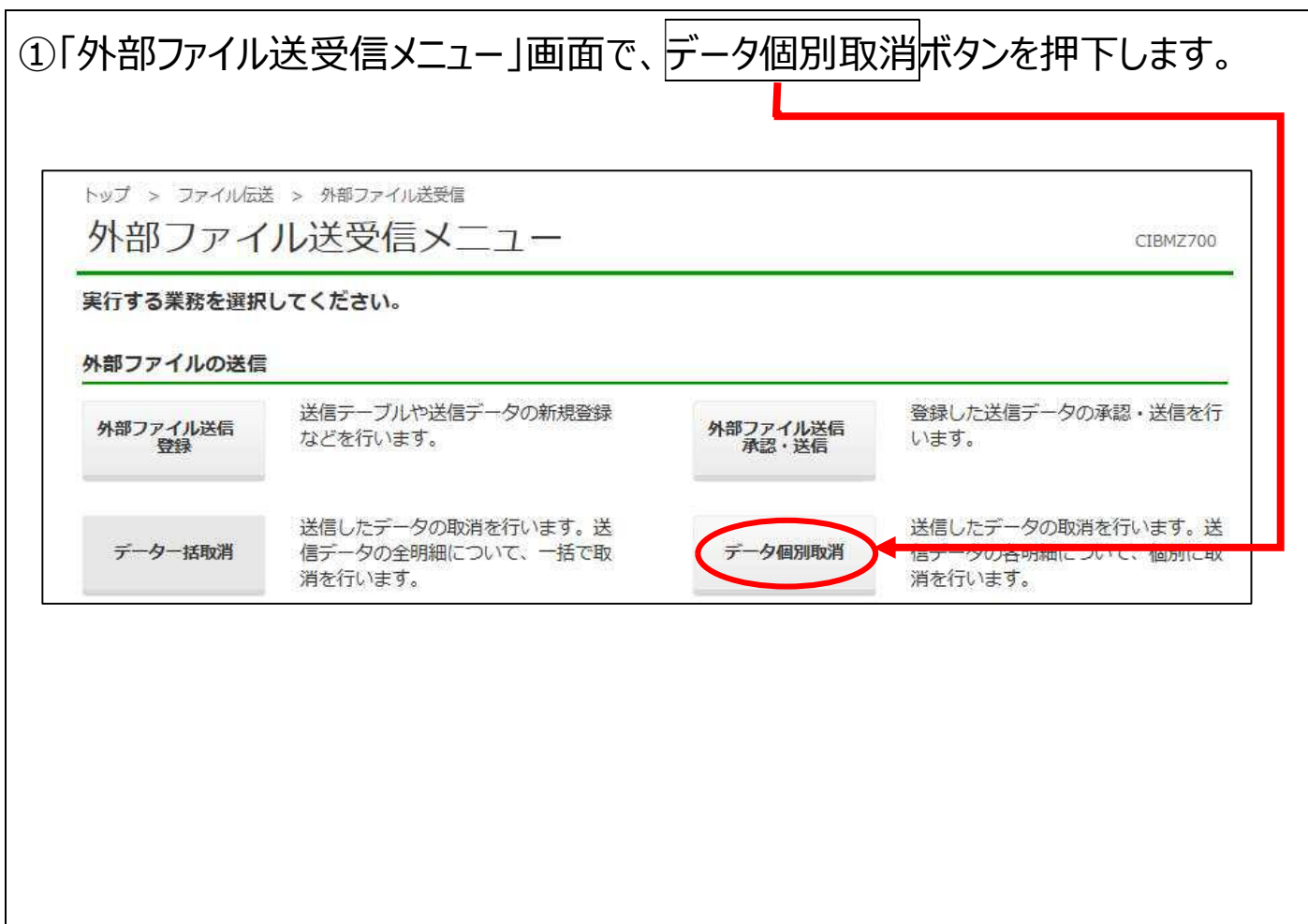

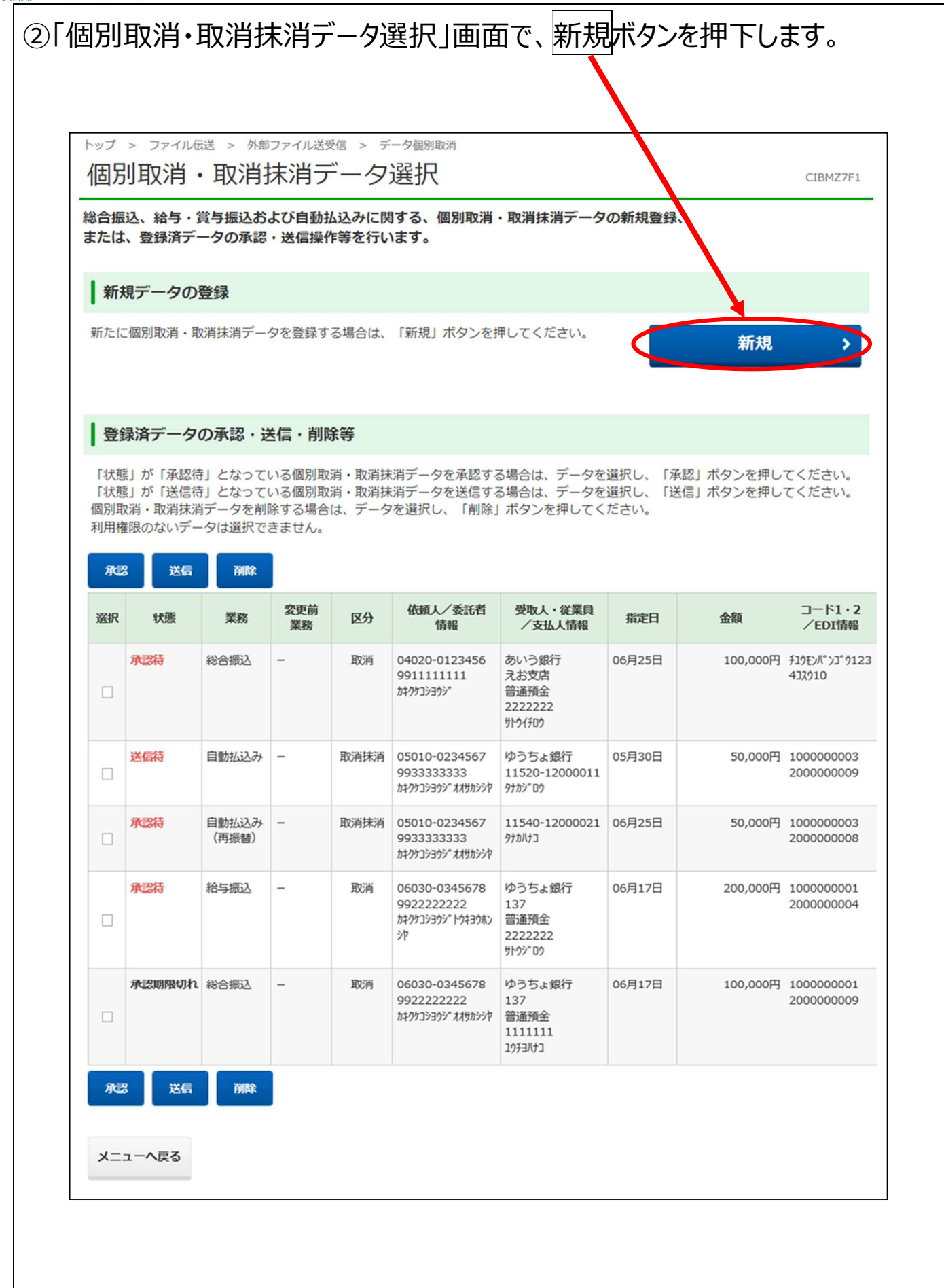

| 二 消回 清 清 | ロノ円 ノ<br>J能なデータをJ<br>Fデータを選択 | 以下に表示し、「選択 | い<br>します。<br>りボタン | 表示のないデー<br>を押してくださ( | タは取消できません。<br>い。                               |      |            | CIGM27F2 |
|----------|------------------------------|------------|-------------------|---------------------|------------------------------------------------|------|------------|----------|
| 用梢       | 眼のないデー・<br>データ               | タは選択で      | きません              | o                   |                                                |      |            |          |
| 4R       | 依頼人/委託者<br>コード               | 業務         | 変更前<br>業務         | 指定日                 | 送信開始日時<br>送信終了日時                               | 合計件数 | 合計金額       | 通信結果     |
| Ð        | 991111111                    | 総合振込       | а.                | 06月25日              | 2019年05月23日 13時00分00秒<br>2019年05月23日 13時00分00秒 | 5件   | 500,000円   | 正常送信     |
| 0        | 9922222222                   | 給与振込       | <u> </u>          | 06月 7日              | 2019年05月23日 13時00分01秒<br>2019年05月23日 13時00分01秒 | 10/7 | 2,000,000円 | 正常送信     |
|          | 9933333333                   | 自動抵込み      |                   | 05月30日              | 2019年05月23日 13時00分04秒<br>2019年05月23日 13時00分04秒 | 100# | 5,000,000円 | 正常送信     |
| 0        | 994444444                    | 総合振込       | æ                 | 05月30日              | 2019年05月23日 13時00分05秒<br>2019年05月23日 13時00分05秒 | 50件  | 4,00,000円  | 正常送信     |
| 9年(      | 5月24日 12磅12分1                | 2杉時点の情報    | टव.               |                     |                                                |      |            |          |

ſ

## ④「送信済データ照会結果」画面で個別取消を実施する明細を検索します。 支払人情報の検索条件を入力して検索ボタンを押下します。

| 信済テータの副                                                                                                    | <b>ギ細は以下の通りです。</b>                                                                                                    |                                                                                                    |
|----------------------------------------------------------------------------------------------------|----------------------------------------------------------------------------------------------------|----------------------------------------------------------------------------------------------------|
|                                                                                                    | HILIN T                                                                                                    |                                                                                                    |
| 耒枋                                                                                                    | 目期払込み                                                                                                    |                                                                                                    |
| 記号番号                                                                                                    | 05010-0234567                                                                                                    |                                                                                                    |
| 委託者コード                                                                                                    | 993333333                                                                                                    |                                                                                                    |
| 委託者名                                                                                                    | カキクケコショウシ゛オオサカシシヤ                                                                                                    |                                                                                                    |
| 払込指定日                                                                                                    | 05月30日                                                                                                    |                                                                                                    |
| 払込合計件数                                                                                                    |                                                                                                    | 100件                                                                                                    |
|                                                                                                    |                                                                                                    |                                                                                                    |
| 払込合計金額                                                                                                    |                                                                                                    | 5,000,000円                                                                                                    |
| 払込合計金額<br>払人情報検索<br>信済データから、<br>号番号、支払人二<br>索結果を、以下の<br>号の桁数が不足し<br>号・番号を入力す                                                                                                    | 個別取消・取消抹消を行う支払人情報を検索しま<br>コード1・2、支払人力ナ名、払込金額、処理結果の<br>り「支払人情報検索結果の一覧」に表示します。<br>っている場合は、番号の先頭に0を不足分だけ入力<br>する場合は、以下の例のように、*の部分に数字がな                                                                                                    | 5,000,000円<br>す。<br>いてれかを入力し、「検索」ボタンを押してください。<br>してください。<br>ちこても*の部分の数字は入力不要です。                                                                                         |
| <b>払込合計金額</b><br><b>払人情報検索</b><br>信済データから、<br>号番号、支払人二<br>索結果を、以下の<br>号の桁数が不足し<br>号の桁数が不足し<br>号・番号を入力す<br>) 11520-*<br>払人コードで検索                                                                                                    | 個別取消・取消抹消を行う支払人情報を検索しま<br>コード1・2、支払人力ナ名、払込金額、処理結果の<br>D「支払人情報検索結果の一覧」に表示します。<br>っている場合は、番号の先頭に0を不足分だけ入力・<br>する場合は、以下の例のように、*の部分に数字が<br>* - 12345671<br>をする場合は、支払人コード1が支払人コードの上1                                                             | 5,000,000円<br>す。<br>いっわかを入力し、「検索」ボタンを押してください。<br>してください。<br>5:ても*の部分の数字は入力不要です。<br>0样、支払人コード2が支払人コードの下10桁に該当します。                                                        |
| <b>払込合計金額</b><br><b>払人情報検索</b><br>信済データから、<br>号番号、支払人工<br>素結果を、以下の<br>号の桁数が不足し<br>号・番号を入力す<br>) 11520-3<br>払人コードで検索<br>記号番号                                                                                                    | 個別取消・取消抹消を行う支払人情報を検索しま<br>コード1・2、支払人力ナ名、払込金額、処理結果の<br>り「支払人情報検索結果の一覧」に表示します。<br>している場合は、留号の先頭に0を不足分だけ入力<br>する場合は、以下の例のように、*の部分に数字がな<br>* - 12345671<br>をする場合は、支払人コード1が支払人コードの上1<br>記号…半角数字8                                                 | 5,000,000円<br>す。<br>いてわかを入力し、「検索」ボタンを押してください。<br>してください。<br>5: ても*の部分の数字は入力不要です。<br>0K 、支払人コード2が支払人コードの下10桁に該当します。                                                      |
| <ol> <li>払込合計金額</li> <li>払人情報検索</li> <li>信済データから、</li> <li>号番号、支払人二</li> <li>索結果を、以下の</li> <li>号の桁数が不足し</li> <li>号の桁数が不足し</li> <li>号・番号を入力す</li> <li>) 11520-*</li> <li>払人コードで検索</li> <li>記号番号</li> <li>支払人コード1</li> <li>(部分一致)</li> </ol>                             | 個別取消・取消抹消を行う支払人情報を検索しま<br>ロード1・2、支払人力ナ名、払込金額、処理結果の<br>り「支払人情報検索結果の一覧」に表示します。<br>っている場合は、番号の先頭に0を不足分だけ入力<br>する場合は、以下の例のように、*の部分に数字がな<br>* - 12345671<br>案する場合は、支払人コード1が支払人コードの上1<br>記号・・・半角数字8<br>番号・・・半角数字8<br>100000003<br>半角10文字以内        | 5,000,000円<br>す。<br>い わかを入力し、「検索」ボタンを押してください。<br>ください。<br>ください。<br>なも*の部分の数字は入力不要です。<br>(ジン・<br>なも、支払人コード2が支払人コードの下10桁に該当します。<br>日<br>行<br>行<br>行<br>(部分一致)<br>半角10文字以内 |
| <ul> <li>払込合計金額</li> <li>払人情報検索</li> <li>信済データから、</li> <li>号番号、支払人二</li> <li>索結束物数が不足し</li> <li>号・番号を入力す</li> <li>) 11520-3</li> <li>払人コードで検索</li> <li>記号番号</li> <li>支払人コード1</li> <li>(部分一致)</li> <li>支払人カナ名</li> <li>(部分一致)</li> </ul>                                | 個別取消・取消抹消を行う支払人情報を検索しま<br>コード1・2、支払人力ナ名、払込金額、処理結果の<br>D「支払人情報検索結果の一覧」に表示します。<br>している場合は、留号の先頭に0を不足分だけ入力・<br>する場合は、以下の例のように、*の部分に数字がな<br>* - 12345671<br>除する場合は、支払人コード1が支払人コードの上1<br>記号・・・半角数字5<br>番号・・・半角数字8<br>100000003<br>半角10文字以内<br>タガ | 5,000,000円<br>す。<br>い、わかを入力し、「検索」ボタンを押してください。<br>してください。<br>5、ても*の部分の数字は入力不要です。<br>0K 、支払人コード2が支払人コードの下10桁に該当します。<br>桁桁<br>を払人コード2<br>(部分一致)<br>半角30文字以内                |
| <ol> <li>払込合計金額</li> <li>払人情報検索</li> <li>信済データから、</li> <li>号番号、支払人二</li> <li>索結果を、以下の</li> <li>号の桁数が不足し</li> <li>号・番号を入力す</li> <li>) 11520-*</li> <li>払人コードで検索</li> <li>記号番号</li> <li>支払人コード1</li> <li>(部分一致)</li> <li>支払人カナ名</li> <li>(部分一致)</li> <li>払込金額</li> </ol> | 個別取消・取消抹消を行う支払人情報を検索しま<br>コード1・2、支払人力ナ名、払込金額、処理結果の<br>D「支払人情報検索結果の一覧」に表示します。<br>している場合は、番号の先頭に0を不足分だけ入力<br>する場合は、以下の例のように、*の部分に数字がお<br>* - 12345671<br>総する場合は、支払人コード1が支払人コードの上1<br>記号・・・半角数字8<br>100000003 半角10文字以内<br>タガカ<br>単角数字10桁以内     | 5,000,000円<br>す。<br>い わかを入力し、「検索」ボタンを押してください。<br>してください。<br>5、 ても * の部分の数字は入力不要です。<br>0K 、 支払人コード2が支払人コードの下10桁に該当します。<br>裕<br>行<br>そ<br>な人コード2<br>(部分一致)<br>半角30文字以内    |

⑤「送信済データ照会結果」画面で、検索結果を確認します。 個別取消を行う対象の支払人の行の取消ボタンを押下します。

|                                                                                                    | > ///                                                                                                    |                                                                                                    |                                                                                                    | CIDHETTS                                                                                                   |
|----------------------------------------------------------------------------------------------------|----------------------------------------------------------------------------------------------------|----------------------------------------------------------------------------------------------------|----------------------------------------------------------------------------------------------------|----------------------------------------------------------------------------------------------------|
| 信済データの                                                                                                    | 詳細は以下の通りです                                                                                                    | ۲.                                                                                                    |                                                                                                    |                                                                                                    |
| 託者情報                                                                                                    |                                                                                                    |                                                                                                    |                                                                                                    |                                                                                                    |
| 業務                                                                                                    | 自動払込み                                                                                                    |                                                                                                    |                                                                                                    |                                                                                                    |
| 記号番号                                                                                                    | 05010-0234567                                                                                                    |                                                                                                    |                                                                                                    |                                                                                                    |
| 委託者コード                                                                                                    | 9933333333                                                                                                    |                                                                                                    |                                                                                                    |                                                                                                    |
| 委託者名                                                                                                    | <u>ኯ፟፟</u> キクケコショウシ゛オオサカシシヤ                                                                                                    |                                                                                                    |                                                                                                    |                                                                                                    |
| 払込指定日                                                                                                    | 05月30日                                                                                                    |                                                                                                    |                                                                                                    |                                                                                                    |
| 払込合計件数                                                                                                    |                                                                                                    |                                                                                                    |                                                                                                    | 100件                                                                                                    |
| 払込合計金額                                                                                                    |                                                                                                    |                                                                                                    |                                                                                                    | 5,000,000円                                                                                                 |
| 号番号、支払人:<br> 索結果を、以下(<br> 号の桁数が不足<br> 号・番号を入力 <br> )11520-                                                                                                    | <ul> <li>ユード1・2、支払人力:</li> <li>コード1・2、支払人方:</li> <li>の「支払人情報検索結果</li> <li>している場合は、番号の</li> <li>する場合は、以下の例の</li> <li>* -12345671</li> </ul>                                                                                           | 2行っ支払入情報を棟案します。<br>ナ名、払込金額、処理結果のいす<br>限の一覧」に表示します。<br>D先頭に0を不足分だけ入力して<br>Dように、*の部分に数字があっ                                                                                                    | "れかを入力し、「検索」ボタンと<br>ください。<br>∙ても∗の部分の数字は入力不要で                                                                                                    | 押してください。<br>9。                                                                                             |
| 号番号、支払人:<br>索結果を、以下(<br>号の桁数が不足<br>号・番号を入力)<br>) 11520-<br>払人コードで検<br>払人コードで検                                                                                        | <ul> <li>(1) (1) (1) (1) (2) (2) (2) (2) (2) (2) (2) (2) (2) (2</li></ul>                                                                                                    | 2行つ支払入情報を検索します。<br>ナ名、払込金額、処理結果のいす<br>限の一覧」に表示します。<br>の先頭に0を不足分だけ入力して<br>のように、*の部分に数字があっ<br>ユード1が支払人コードの上10桁<br>ボタンを、取消抹消を行う場合(                                                                                                    | ボカかを入力し、「検索」ボタンを<br>ください。<br>ても*の部分の数字は入力不要で<br>、支払人コード2が支払人コードの<br>は支払人の「取消抹消」ボタンを押<br>の、ボタントがまニュカーオ                                                                  | 押してください。<br>9。<br><u>0下11桁に該当します。</u><br>Pしてくたさい。                                                          |
| 号番号、支払人:<br>索結果を、以下4<br>号の桁数が不足<br>号・番号を入力。<br>山) 11520-<br>払人コードで検<br>払人コードで検<br>払人「有報検索新<br>引の取消を行う場<br>消または取消抹消<br>記号<br>番号                                       | <ul> <li>(国内私内市 山内市内市内<br/>コード1・2、支払人力:<br/>の「支払人情報検索結果<br/>している場合は、留号の<br/>する場合は、以下の例の</li> <li>* - 1 2 3 4 5 6 7 1</li> <li>索する場合は、支払人</li> <li>書果の一覧</li> <li>場合は支払人の「取消」<br/>時ができる支払人のみ、</li> <li>支払人コード1<br/>支払人コード2</li> </ul> | 2行っ支払入情報を検索します。<br>ナ名、払込金額、処理結果のいす<br>限の一覧」に表示します。<br>D先頭に0を不足分だけ入力して<br>Dように、*の部分に数字があっ<br>ロード1が支払人コードの上10桁<br>ボタンを、取消抹消を行う場合(<br>「取消」ボタンまたは「取消抹消<br>支払人名                                                                                                    | ボカかを入力し、「検索」ボタンと<br>ください。<br>ても*の部分の数字は入力不要で<br>、支払人コード2が支払人コードの<br>よ支払人の「取消抹消」ボタンを押<br>削」ボタンが表示されます。                                                                  | 押してください。<br>9。<br>D <u>下1</u> 1桁に該当します。<br>すしてくたさい。<br>処理<br>編果 操作                                         |
| 号番号、支払人:<br>読続結果を、以下4<br>号の桁数が不足<br>号・番号を入力:<br>1) 11520-<br>は人コードで検:<br>払人コードで検:<br>払人「情報検索新<br>引の取消を行う場<br>消または取消抹涕<br>記号<br>番号<br>1520<br>2000011                 | <ul> <li>(1) (1) (1) (1) (1) (1) (1) (1) (1) (1)</li></ul>                                                                                                    | なけつ支払入情報を検索します。   ける、払込金額、処理結果のいす   限の一覧」に表示します。   の先頭に0を不足分だけ入力して   のように、*の部分に数字があっ   ロード1が支払人コードの上10桁   ボタンを、取消抹消を行う場合( 「取消」ボタンまたは「取消抹 <b>支払人名</b>                                                                                                    | ボカかを入力し、「検索」ボタンと<br>ください。<br>ても*の部分の数字は入力不要で<br>、支払人コード2が支払人コードの<br>は支払人の「取消抹消」ボタンを押<br>消」ボタンが表示されます。 払込金額<br>50,000円                                                  | 押してください。<br>9。<br>ひて11桁に該当します。<br>さしてくたさい。<br>処理<br>結果<br>提作<br>読人顧客<br>取消済<br>取消抺消                        |
| 号番号、支払人:<br>読法集を、以下は<br>号の桁数が不足<br>号・番号を入力。 11520- 払人コードで検; 払人コードで検; 払人コードで検; 払人こードで検; 払人信報検索紙 引の取消を行う場消または取消抹消 記号 番号 1520 2000011 1520 2000031                      | <ul> <li>(1) (1) (1) (1) (2) (2) (2) (2) (2) (2) (2) (2) (2) (2</li></ul>                                                                                                    | なりつ支払入情報を棟梁します。   ナ名、払込金額、処理結果のいす   良の一覧」に素示します。   の先頭に0を不足分だけ入力して   のように、*の部分に数字があっ   ード1が支払人コードの上10桁   ボタンを、取消抹消を行う場合( 「取消」ボタンまたは「取消抹 <b>支払人名</b> 分か(知)                                                                                                    | ボカかを入力し、「検索」ボタンを<br>ください。<br>でも*の部分の数字は入力不要で<br>、支払人コード2が支払人コードの<br>は支払人の「取消抹消」ボタンを押<br>消」ボタンが表示されます。           払込金額         50,000円                                   | 押してください。<br>9。<br>DE11桁に該当します。<br>さしてくたさい。<br><u>処理<br/>編果</u><br><u>操作</u><br>法人顧客<br>取消済<br><b>取消</b> 抹消 |
| 2号番号、支払人:<br>2号番号、支払人:<br>2号の桁数が不足<br>2号・番号を入力:<br>111520-<br>2払人コードで検:<br>払人「一ドで検:<br>払人「一ドで検:<br>払人「一ドで検:<br>1520<br>2000011<br>1520<br>2000031<br>1540<br>2000021 | <ul> <li>(1) (1) (1) (2) (2) (2) (2) (2) (2) (2) (2) (2) (2</li></ul>                                                                                                    | 217つ支払入情報を検索します。<br>ナ名、払込金額、処理結果のいす<br>限の一覧」に表示します。<br>D5先頭に0を不足分だけ入力して<br>D4方に、*の部分に数字があつ   21   21   21   21   21   21   21   22   22    22   23   24   25   24   25   25   25   26   27   27   27   27   27   27   27   27   27   27   27   27   27   27   27   27   27   27   27   27   27   27   27   27   27   27   27   27   27   27   27   27   27   27   27   27   27   27   27   27   27   27   27   27   27   27   27   27   27   27   27   27   27   27   27   27   27   27   27   27   27   27   27   27   27   27   27   27   27   27   27   27   27   27   27   27   27   27   27   27   27   27   27   27   27   27   27   27   27   27   27   27   27   27   27   27   27   27   27   27   27    27   27   27   27   27   27   27   27   27   27   27   27   27   27   27   27   27   27   27   27   27   27   27   27   27   27   27   27   27   27   27   27    27   27   27   27    27   27    27    27 | ボカかを入力し、「検索」ボタンを<br>ください。<br>ても*の部分の数字は入力不要で<br>、支払人コード2が支払人コードの<br>は支払人の「取消抹消」ボタンを押<br>削」ボタンが表示されます。           払込金額         50,000円           50,000円         50,000円 | 押してください。<br>9。<br>3してくたさい。<br>の理<br>結果<br>振測済<br>取消済<br>取消<br>大人願客<br>取消済<br>取消<br>大人願客                    |

※取消抹消とは・・・すでに取消済のデータについて取消を取りやめたい場合に行う操作であり、取消期限までの 期間に可能。

| トップ > ファイ<br>送信済う                                                                                                    |                                                                                | 7ァイル送受信 > デ                                                                                         | 一夕個別取消                                                                              |                                   |                          |         | CIBM77E3   |
|----------------------------------------------------------------------------------------------------|--------------------------------------------------------------------------------|----------------------------------------------------------------------------------------------------|-------------------------------------------------------------------------------------|-----------------------------------|--------------------------|---------|------------|
| 送信済データの                                                                                                    | 詳細は以下の通                                                                        | しです。                                                                                                | +                                                                                   |                                   |                          |         |            |
| 委託者情報                                                                                                    |                                                                                |                                                                                                    |                                                                                     |                                   |                          |         |            |
| 業務                                                                                                    | 自動払込み                                                                          | -14<br>14                                                                                           |                                                                                     |                                   |                          |         |            |
| 記号番号                                                                                                    | 05010-023                                                                      | 34567                                                                                               |                                                                                     |                                   |                          |         |            |
| 委託者コード                                                                                                    | 99333333                                                                       | 33                                                                                                  |                                                                                     |                                   |                          |         |            |
| 委託者名                                                                                                    | <u> </u>                                                                       | 119999                                                                                              |                                                                                     |                                   |                          |         |            |
| 払込指定日                                                                                                    | 05月30日                                                                         |                                                                                                    |                                                                                     |                                   |                          |         |            |
| 払込合計件数                                                                                                    |                                                                                |                                                                                                    |                                                                                     |                                   |                          |         | 100件       |
| 払込合計金額                                                                                                    |                                                                                |                                                                                                    |                                                                                     |                                   |                          |         | 5,000,000円 |
| 支払人情報検索                                                                                                    |                                                                                |                                                                                                    |                                                                                     |                                   |                          |         |            |
| 送信済データから<br>記号番号、支払ノ<br>検索結果を、以T<br>番号の桁数が不知<br>記号・番号を入力<br>例)11520                                                                                                    | 、個別取消・取<br>コード1・2、支<br>の「支払人情報<br>している場合は、以<br>*-12345<br>かデータがありま<br>除する場合は、う | 消抹消を行う支払人<br>制 人力ナ名、払込金<br>検索結果の一覧」に<br>、番号の先頭に0を7<br>下の例のように、*0<br>571<br>で登録」ボタンを押し<br>支払人の「削除」ボタ | ・<br>精報、処理ます。<br>ないたかから<br>での<br>での<br>での<br>での<br>での<br>での<br>での<br>での<br>での<br>での | います。<br>泉のいずれかを入力し、<br>かあっても*の部分の | 「検索」ボタンを押<br>の数字は入力不要です。 |         |            |
| <ul> <li>2556 データ</li> <li>現在5件の登録済、</li> <li>2566 データを登録待データを削</li> </ul>                                                                                                    |                                                                                | 支払人コード1                                                                                             |                                                                                     | 支払人名                              | 払込金額                     |         | 操作         |
| <ul> <li>・・・     <li>・・     <li>・・     </li> <li>・・     </li> <li>・・     </li> <li>・・     </li> <li>・・     </li> <li>・・     </li> <li>・・     </li> <li>・・     </li> <li>・・     </li> <li>・・     </li> <li>・・     </li> <li>・・     </li> <li>・・     </li> <li>・・     </li> <li>・・     </li> <li>・・     </li> <li>・・     </li> <li>・・      </li> <li>・・      </li> <li>・・      </li> <li>・・      </li> <li>・・      </li> <li>・・     </li> <li>・・      </li> <li>・・      </li> <li>・・      </li> <li>・・      </li> <li>・・      </li> <li>・・      </li> <li>・・      </li> <li>・・      </li> <li>・・      </li> <li>・・      </li> <li>・・      </li> </li> <li>・・      </li></li></li></li></li></li></li></li></li></li></li></li></li></li></li></li></li></li></li></li></li></li></li></li></li></li></li></li></li></li></li></li></li></li></li></li></li></li></li></li></li></li></li></li></li></li></li></li></li></ul> | 記号<br>番号                                                                       | 支払人コード2                                                                                             |                                                                                     |                                   |                          | 50,000円 | 削除         |
| 会話<br>中学校<br>中学校<br>学会<br>学会<br>学会<br>学会<br>学会<br>学会<br>学会<br>学会<br>学会<br>学会                                                                                                    | 記号<br>番号<br>20<br>20031                                                        | <b>支払人コード2</b><br>100000003<br>200000007                                                            | 9721709                                                                             |                                   |                          |         |            |

#### 2.2 個別取消データの承認

| トップ > ファイル伝    | 送 > 外部ファイル送受信     |                   |                   |
|----------------|-------------------|-------------------|-------------------|
| 外部ファー          | イル送受信メニュー         |                   | CIBMZ700          |
| 実行する業務を選捕      | <b>そしてください。</b>   |                   |                   |
| 外部ファイルの送信      |                   |                   |                   |
|                | 送信テーブルや送信データの新規登録 | 人がコラノル光度          | 登録した送信データの承認・送信を行 |
| 外部ファイル送信<br>登録 | などを行います。          | 外部ノアイル送信<br>承認・送信 | います。              |

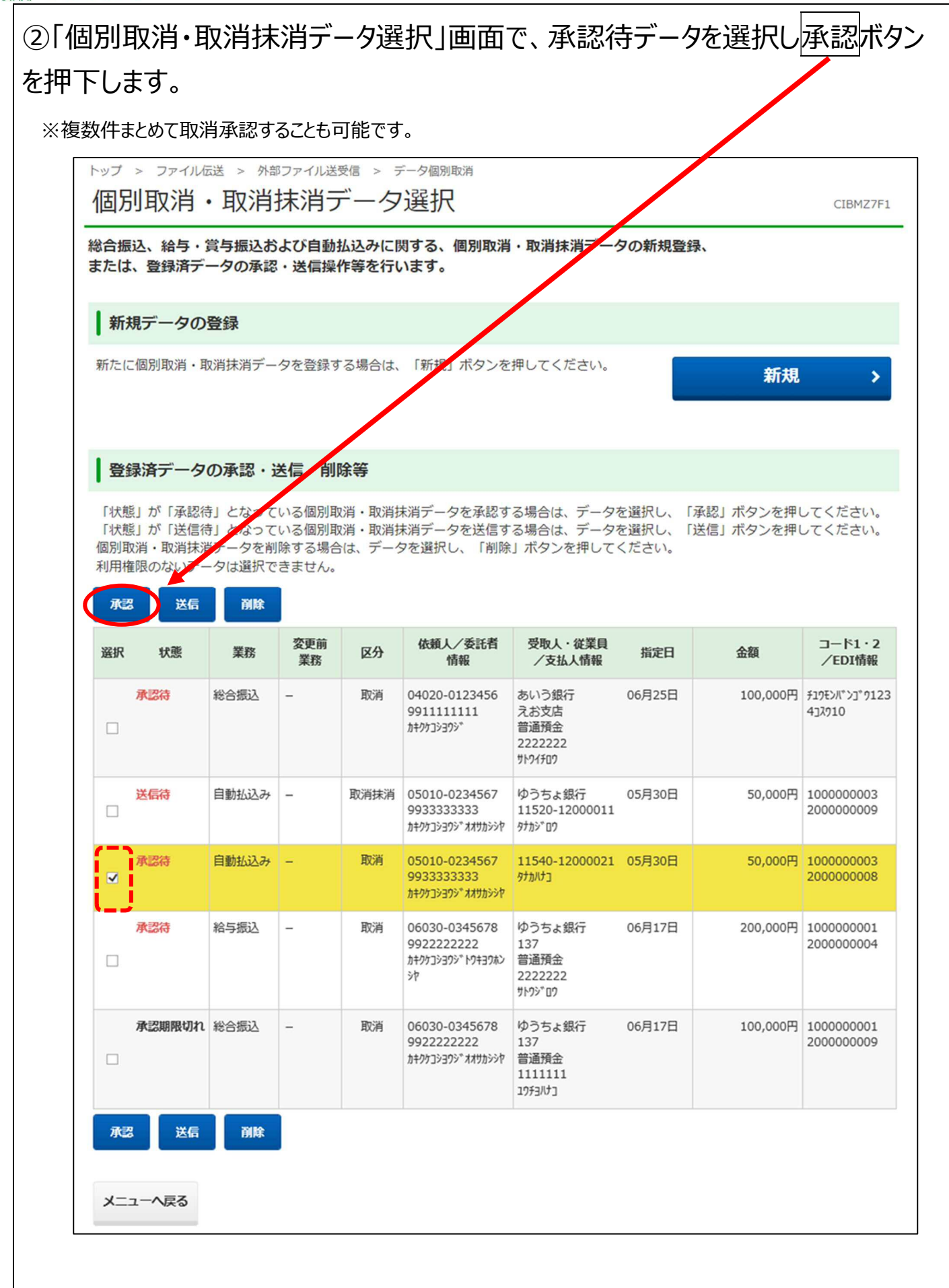

| 個別目                             | 収消・                                 | 取消                                       | 抹消承認研                                                    | 自認                               |        |                                  |                         | CIBMZ   |
|---------------------------------|-------------------------------------|------------------------------------------|----------------------------------------------------------|----------------------------------|--------|----------------------------------|-------------------------|---------|
| 「承認」<br>よろしけれ<br>承認したう<br>承認待デー | 個<br>ペタンを押<br>しば利用者<br>ビータは別)<br>ータ | <sup>別取消・耳</sup><br>すと以下<br>確認暗証<br>途送信す | <sup>6消抹消データ選択</sup><br>の内容で承認しま<br>番号を入力し、「<br>る必要があります | ます。<br>「承認」 ボタンを<br>「。           | 押ってくださ | <b>観別取消・</b><br>, λ <sub>o</sub> | <b>駇洲抹消承区確認</b>         |         |
| 業務                              | 変更前<br>業務                           | 区分                                       | 依頼人/委託者<br>情報                                            | 受取人,従業員<br>/支払人情報                | 指定日    | 金額                               | コード1 - 2<br>/EDI情報      | 詳細      |
| 自動払込み                           |                                     | 取消                                       | 05010-0234567<br>9933333333<br>b‡??5333??**              | ゆうちょ銀行<br>11540-1200002<br>9がハナコ | 05月30日 | 50,000円                          | 100000003<br>2000000008 |         |
| 利用者<br>く 戻る                     | 確認暗証番                               | 枵 [                                      | אַכע <b>ו</b>                                            | フェアキーオー <br>承                    | :<br>  | . <b>,</b> <sup>半角英数字4~</sup>    | 12桁                     | 1<br>8< |

#### 2.3 個別取消データの送信

| トップ > ファイル(武                              | 送 > 外部ファイル送受信                                      |                   |                                                |
|-------------------------------------------|----------------------------------------------------|-------------------|------------------------------------------------|
| 外部ファイ                                     | ル送受信メニュー                                           |                   | CIBMZ700                                       |
|                                           | a an anti-                                         |                   |                                                |
| 夫仃9 つ耒枋を選択                                | してくたさい。                                            |                   |                                                |
| 夫行9 る未務を選択<br>外部ファイルの送信                   | してくたさい。                                            |                   |                                                |
| 天行9 つ未防を選択<br>外部ファイルの送信<br>外部ファイル送信<br>登録 | じてくたさい。<br>送信テーブルや送信データの新規登録<br>などを行います。           | 外部ファイル送信<br>承認・送信 | 登録した送信データの承認・送信を行<br>います。                      |
| <ul> <li></li></ul>                       | 送信テーブルや送信データの新規登録<br>などを行います。<br>送信したデータの取消を行います。送 | 外部ファイル送信<br>承認・送信 | 登録した送信データの承認・送信を行<br>います。<br>送信したデータの取消を行います。送 |

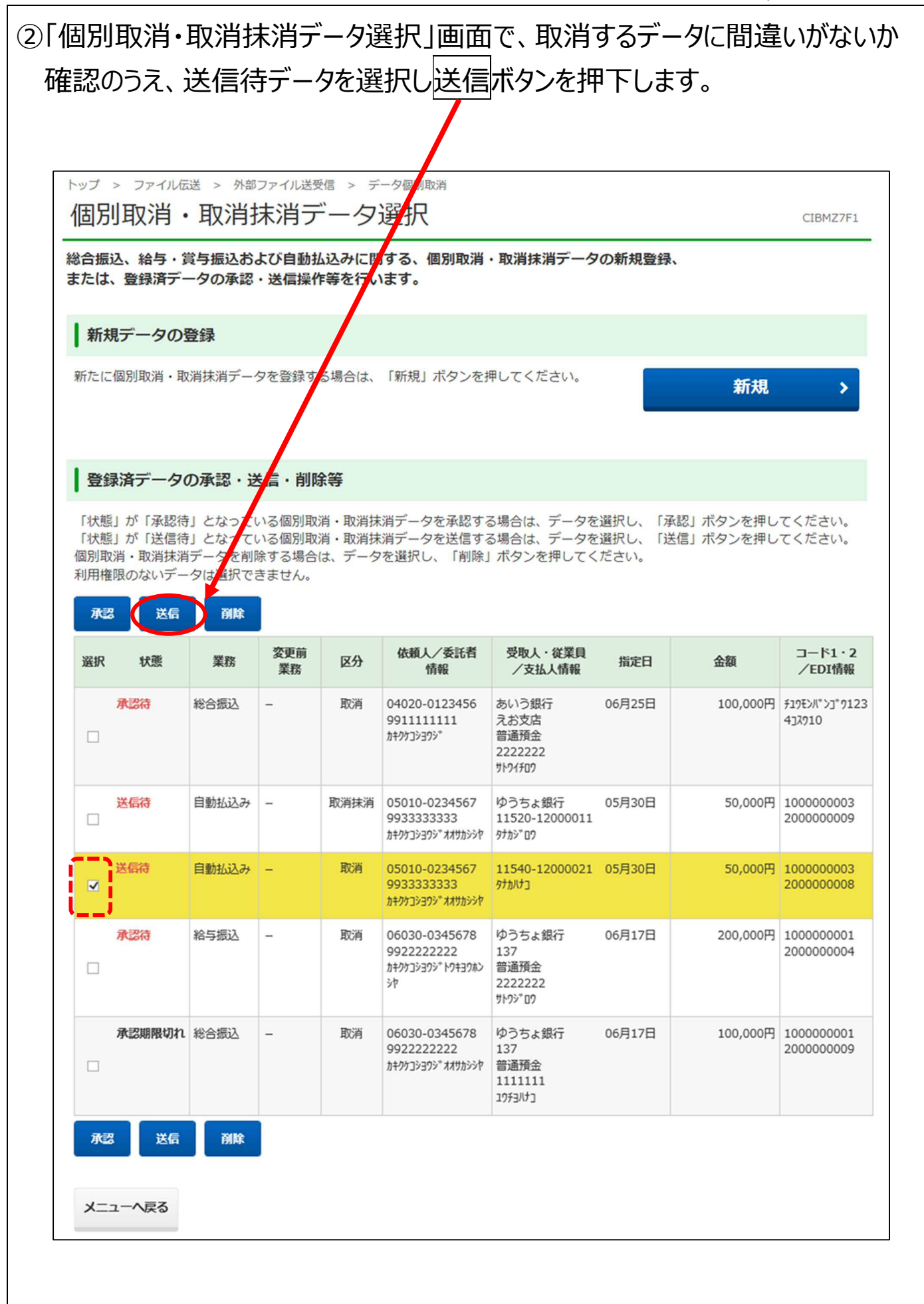

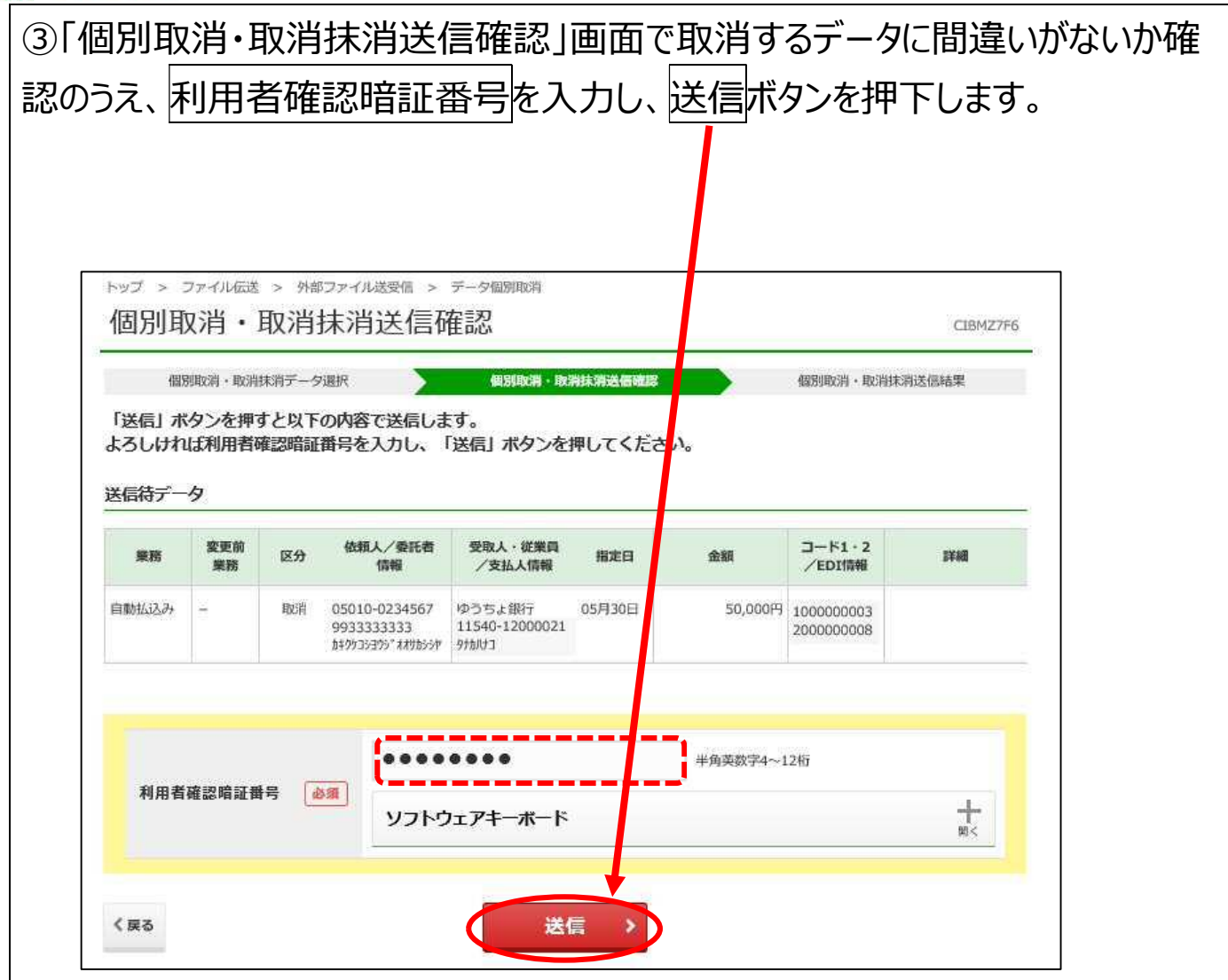

|     | 個別取消    | ・取消抹消う    | データ選択 |                                                 | 個別取消·取消排                 | 消送信確認      | >       | 個別取消·取消                  | 抹消送信結果         |
|-----|---------|-----------|-------|-------------------------------------------------|--------------------------|------------|---------|--------------------------|----------------|
| 固別! | 取消・取消   | 抹消デー      | タの送信  | が完了しました。                                        | e.                       |            |         |                          | 0 8 B          |
| ¥/= | 红田      |           |       |                                                 |                          |            |         |                          | h              |
| △10 | 192.245 | 1         |       |                                                 |                          |            |         |                          |                |
| 結果  | 業務      | 変更前<br>業務 | 区分    | 依頼人/委託者<br>情報                                   | 受取人 · 従業員<br>/支払人情報      | 指定日        | 金額      | コード1・2<br>/EDI情報         | 詳細             |
| 0   | 自動払込み   | -         | 取消    | 05010-0234567<br>9933333333<br>カキクウコシヨウジオオリカシシヤ | 11540-12000021<br>975871 | 05月30日     | 50,000円 | 1000000003<br>2000000008 | 取引が完了しまし<br>た。 |
| _   |         |           |       |                                                 |                          |            |         |                          | ز              |
|     |         |           |       |                                                 | 個別取消·助                   | x消抹消       |         |                          |                |
|     |         |           |       |                                                 | 個別取用・町<br>データ選           | (泪珠泪<br>訳へ |         |                          |                |

#### 2.4 個別取消済のデータの確認

| トップ                                                                                                    | > ファイ)<br>立て 一 一 一                                                                                                    | ₩ スロギ                                                                                                    |                                                                                                    | 受信<br>ノ — –                                                                       | 1                                                                                                    |                                                                                                    |                                              |                                                            | 01011770                                                                         |
|----------------------------------------------------------------------------------------------------|----------------------------------------------------------------------------------------------------|----------------------------------------------------------------------------------------------------|----------------------------------------------------------------------------------------------------|-----------------------------------------------------------------------------------|----------------------------------------------------------------------------------------------------|----------------------------------------------------------------------------------------------------|----------------------------------------------|------------------------------------------------------------|----------------------------------------------------------------------------------|
| 211                                                                                                    | コレノア                                                                                                    | 1702                                                                                                    |                                                                                                    | ^                                                                                 | L                                                                                                    |                                                                                                    |                                              |                                                            | CIBMZ70                                                                          |
| 実行                                                                                                    | する業務を                                                                                                    | 選択してくた                                                                                                    | どさい。                                                                                                   |                                                                                   |                                                                                                    |                                                                                                    |                                              |                                                            |                                                                                  |
| 外部                                                                                                    | ファイルの                                                                                                    | 送信                                                                                                    |                                                                                                    |                                                                                   |                                                                                                    |                                                                                                    |                                              |                                                            |                                                                                  |
| 外部                                                                                                    | ファイル送信<br>登録                                                                                                    | 送信<br>は など                                                                                                    | テーブルや:<br>を行います                                                                                        | 送信データ<br>。                                                                        | タの新規登録                                                                                                 | 外部ファ・ル道<br>承認・送信                                                                                                    | 登録<br>第 いま                                   | 录した送信データの<br>Eす。                                           | の承認・送信を                                                                          |
| デ                                                                                                    | 一夕一括取消                                                                                                    | 送信<br>信デ<br>消を                                                                                                    | したデータ<br>一タの全明<br>行います。                                                                                | の取消を行<br>細について                                                                    | ういます。送<br>こ、一括で取                                                                                       | データ個別項                                                                                                    | 送信<br>信<br>消<br>だ                            | 言したデータの取り<br>データの各明細にご<br>を行います。                           | 肖を行います。)<br>ついて、個別にI                                                             |
| 国別                                                                                                    | 取消・                                                                                                    | 取消排                                                                                                    | 末消デ                                                                                                    | – <b>ว</b> ั                                                                      | 選択」画面                                                                                                  | īで、<br>新規                                                                                                    | ボタンを                                         | 2押下しま                                                      | ミす。                                                                              |
|                                                                                                    |                                                                                                    |                                                                                                    |                                                                                                    |                                                                                   |                                                                                                    |                                                                                                    | <b>\</b>                                     |                                                            |                                                                                  |
|                                                                                                    |                                                                                                    |                                                                                                    |                                                                                                    |                                                                                   |                                                                                                    |                                                                                                    |                                              |                                                            |                                                                                  |
| トップ                                                                                                    | <ul> <li>ファイル</li> </ul>                                                                                                    | 伝送 > 外部                                                                                                    | 『ファイル送                                                                                                 | 受信 > 🗄                                                                            | データ個別取消                                                                                                |                                                                                                    | $\mathbf{\mathbf{h}}$                        | 1                                                          |                                                                                  |
| いず                                                                                                    | - ファイハ<br>別取消                                                                                                    | <sup>低送</sup> > ⅔<br>•取消                                                                                                    | <sup>ਡファイル送5</sup><br>抹消ラ                                                                              | <sub>受信 &gt; ラ</sub>                                                              | データ個別取消<br>7選択                                                                                         |                                                                                                    | <b>1</b>                                     | 2                                                          | CIBMZ7F1                                                                         |
| トップ 個別 総合調                                                                                                    | > ファイル<br>別取消<br>込、給与・                                                                                                    | 伝送 > 外部<br>• 取消<br>賞与振込お                                                                                                    |                                                                                                    |                                                                                   | <sup>データ個別取消</sup><br>7選択<br>関する、個別取消                                                                  | ・取消抹消デー                                                                                                    | タの新規登録                                       |                                                            | CIBMZ7F1                                                                         |
| トップ 個男 総合振または                                                                                                    | > ファイル<br>別取消<br>跶、給与・<br>は、登録済ラ                                                                                                    | <sup>伝送 &gt; 外部</sup><br>・取消<br>賞与振込だ<br>データの承認                                                                                                    | <sup>第ファイル送き</sup><br>抹消ラ<br>ふび自動打<br>ふ、送信操作                                                           | <sup>受信 &gt; ラ</sup><br>ゴーク<br>払込みに<br>ない<br>なら<br>た<br>等を行い                      | <sup>データ個別取消</sup><br>7選択<br>関する、個別取消<br>います。                                                          | ・取消抹消デーク                                                                                                    | タの新規登録。                                      |                                                            | CIBMZ7F1                                                                         |
|                                                                                                    | > ファイル<br>引取消<br>誕、給与・<br>は、登録済ラ<br>規データの                                                                                                    | <sup>伝送 &gt; 外部</sup><br>・取消<br>賞与振込だ<br>データの承認                                                                                                    | <sup>第ファイル送き</sup><br>抹消ラ<br>ふび自動<br>ふ送信操作                                                             | <sup>受信 &gt; ラ</sup><br>ゴーク<br>仏込みに「<br>作等を行い                                     | データ個別取消<br>7選択<br>関する、個別取消<br>います。                                                                     | ・取消抹消デーク                                                                                                    | タの新規登録                                       |                                                            | CIBMZ7F1                                                                         |
| トップ<br>個別<br>総合語<br>または<br>新た(                                                                                                    | <ul> <li>ファイル</li> <li>引取消</li> <li>説込、給与・</li> <li>読込、絵写・</li> <li>、登録済ラ</li> <li>規データの</li> <li>こ個別取消・</li> </ul>                                                                                                    | 伝送 > 外部<br>・取消<br>賞与振込お<br>データの承認<br>の登録<br>取消抹消デー                                                                                                    | <sup>第ファイル送き</sup><br>抹消ラ<br>よび自動打<br>・送信操(<br>-夕を登録す                                                  | 受信 > デ<br>ゴーク<br>込込みに<br>作等を行い<br>で場合は、                                           | データ個別取消<br>7)選択<br>関する、個別取消<br>います。<br>「新規」ボタンを                                                        | ・ <b>取消抹消デー</b><br>押してください。                                                                                                    | タの新規登録                                       | 新規                                                         | CIBMZ7F1                                                                         |
| トップ<br>個別<br>総合振<br>または<br>新た(                                                                                                    | <ul> <li>&gt; ファイル</li> <li>引取消</li> <li>込、給与・</li> <li>、登録済ラ</li> <li>規データの</li> <li>こ個別取消・</li> </ul>                                                                                                    | 伝送 > 外部<br>・取消<br>賞与振込お<br>ニータの承認<br>の登録<br>取消抹消デー                                                                                                    | <sup>第ファイル送き</sup><br>抹消ラ<br>ふび自動<br>ふ送信操<br>-夕を登録す                                                    | <sup>受信 &gt; 5</sup><br>ゴーク<br>込みに<br>「<br>な<br>場合は、                              | データ個別取消<br>7)選択<br>関する、個別取消<br>います。                                                                    | ・ <b>取消抹消デー</b><br>押してください。                                                                                                    | タの新規登録                                       | 新規                                                         | CIBMZ7F1                                                                         |
| トップ<br>個別<br>総合規<br>または<br>新た(                                                                                                    | <ul> <li>ファイル</li> <li>引取消</li> <li>試入、給与・</li> <li>試入、給与・</li> <li>、登録済ラ</li> <li>規データの</li> <li>こ個別取消・</li> </ul>                                                                                                    | <ul> <li>伝送 &gt; 外部</li> <li>り取消</li> <li>貸与振込だ</li> <li>一夕の承認</li> <li>D登録</li> <li>取消抹消デー</li> </ul>                                                                                                    | ◎ファイル送<br>抹消ラ<br>ふび自動打<br>・送信操<br>-夕を登録す                                                               | 受信 > デ<br>ゴーク<br>ム込みに「<br>作等を行い<br>でる場合は、                                         | データ個別取消<br>7) 選択<br>関する、個別取消<br>います。<br>. 「新規」ボタンを                                                     | ・ <b>取消抹消デー</b><br>押してください。                                                                                                    | タの新規登録                                       | 新規                                                         | CIBMZ7F1                                                                         |
| トップ<br>個別<br>総合語<br>または<br>新た(<br>の<br>新た(                                                                                                    | <ul> <li>ファイル</li> <li>引取消</li> <li>記、給与・</li> <li>記、給与・</li> <li>現データの</li> <li>こ個別取消・</li> <li>録済データ</li> </ul>                                                                                                    | <ul> <li>伝送 &gt; 外部</li> <li>り取消</li> <li>賞与振込だ</li> <li>一夕の承認</li> <li>の承認・;</li> </ul>                                                                                                    | <sup>18</sup> ファイル送<br>抹消ラ<br>ふび自動<br>ふ送信操<br>ら<br>を登録す                                                | 受信 > デ<br>ゴーク<br>ム込みに「<br>作等を行い<br>で<br>場合は、<br>余等                                | データ個別取消<br>7) 選択<br>別する、個別取消<br>います。<br>「新規」ボタンを                                                       | ・ <b>取消抹消デー</b><br>押してください。                                                                                                    | タの新規登録                                       | 新規                                                         | CIBMZ7F1                                                                         |
| トップ<br>(個)<br>総<br>ま<br>た<br>(個)<br>一<br>登<br>「<br>(状)<br>同<br>利<br>日<br>(個)<br>利<br>用<br>村<br>(個)<br>月<br>(個)<br>(1)<br>(1)<br>(1)<br>(1)<br>(1)<br>(1)<br>(1)<br>(1                                                                                                    | <ul> <li>ファイル</li> <li>ファイル</li> <li>引取消</li> <li>込、給与・</li> <li>、給与・</li> <li>、登録済ラ</li> <li>規データの</li> <li>こ個別取消・</li> <li>録済データ</li> <li>歳」が「承送信</li> <li>取消・取消・</li> <li>範疇のないデ</li> </ul>                                                                                                    | 低送 > 外部<br>・ 取消<br>第一夕の承認<br>・<br>7の承認・<br>う<br>たなってで<br>第一<br>クの承認・<br>う<br>たなってで<br>第一<br>クの承認<br>・<br>う<br>たなってで<br>第<br>一<br>クの承認<br>・<br>う<br>た<br>た<br>なってで<br>第<br>一<br>の<br>の<br>本<br>読<br>し<br>た<br>な<br>た<br>な<br>た<br>で<br>ー<br>ク<br>の<br>承認<br>し<br>た<br>な<br>た<br>で<br>ー<br>ク<br>の<br>承認<br>し<br>た<br>な<br>た<br>で<br>ー<br>ク<br>の<br>承認<br>し<br>た<br>な<br>た<br>で<br>ー<br>ク<br>の<br>承認<br>し<br>た<br>な<br>た<br>で<br>ー<br>ク<br>の<br>承認<br>し<br>た<br>た<br>た<br>で<br>ー<br>う<br>の<br>承認<br>し<br>た<br>た<br>で<br>ー<br>う<br>の<br>承認<br>し<br>た<br>た<br>な<br>つ<br>で<br>前<br>二<br>一<br>う<br>の<br>承認<br>し<br>た<br>た<br>つ<br>て<br>で<br>前<br>二<br>と<br>た<br>な<br>つ<br>で<br>前<br>二<br>一<br>う<br>の<br>示<br>記<br>し<br>た<br>つ<br>て<br>で<br>前<br>二<br>と<br>た<br>つ<br>て<br>で<br>前<br>二<br>と<br>た<br>つ<br>て<br>で<br>前<br>二<br>こ<br>と<br>た<br>つ<br>て<br>で<br>前<br>二<br>と<br>た<br>つ<br>て<br>で<br>う<br>で<br>う<br>で<br>し<br>た<br>こ<br>て<br>で<br>う<br>で<br>し<br>た<br>う<br>で<br>で<br>で<br>う<br>で<br>で<br>で<br>で<br>で<br>で<br>で<br>で<br>で<br>で<br>で<br>一<br>の<br>の<br>で<br>で<br>で<br>で<br>で<br>の<br>で<br>で<br>で<br>の<br>の<br>で<br>で<br>で<br>の<br>で<br>の<br>で<br>で<br>で<br>で<br>で<br>の<br>の<br>の<br>の<br>の<br>の<br>の<br>の<br>の<br>の<br>の<br>の<br>の | <sup>10</sup> ファイル送<br>まび自動<br>よび自動<br>よび自動<br>よ、送信・削<br>にいる個個別取<br>での<br>なるるる<br>し、<br>い<br>た<br>ません。 | 受信 > う<br><b>ゴーク</b>                                                              | データ個別取消<br><b>ひ選択</b><br><b>別する、個別取消</b><br><b>います。</b>                                                | ・ <b>取消抹消デー</b><br>押してください。<br>る場合は、データ?<br>する場合は、データ?                                                                                                    | <b>タの新規登録</b><br>を選択し、「承<br>を選択し、「送<br>ください。 | 第一次のようにあった。 第二次のようには、「「「「「「」」」、「「「」」、「「」」、「「」」、「「」」、「「」」、「 | CIBMZ7F1                                                                         |
| トップ<br>(個)<br>総または<br>新た(<br>の)<br>の)<br>の)<br>の)<br>の)<br>の)<br>の)<br>の)<br>の)<br>の)                                                                                                    | <ul> <li>ファイル</li> <li>引取消</li> <li>記込、給与・</li> <li>記、登録済</li> <li>規データの</li> <li>こ個別取消・</li> <li>録済デーダ</li> <li>感点が「承認</li> <li>取消・</li> <li>取消・</li> <li>取消・</li> <li>取消・</li> <li>取消・</li> <li>取消・</li> <li>取消・</li> <li>取消・</li> <li>取消・</li> <li>取消・</li> <li>取消・</li> <li>取消・</li> <li>取消・</li> <li>取消・</li> <li></li> <li></li></ul> <li></li> <li></li> <li></li> <li> <li></li> <li> <li></li> <li> <li></li> <li> <li></li> <li> <li></li> <li> <li></li> <li> <li></li> <li> <li> <li> <li> <li> <li></li> <li> <li></li> <li> <li> <li> <li> <li> <li> <li> <li> <li> <li> <li> <li> <li> <li> <li> <li> <li> <li> <li> <li> <li> <li> <li> <li> <li> <li> <li> <li> <li> <li> <li> <li> <li> <li> <li> <li> <li> <li><td>伝送 &gt; 外部<br/>・ 取消<br/>賞与振込だ<br/>グラ振込だ<br/>クラ振込だ<br/>の承認・<br/>う<br/>行う」となって<br/>行う」となって<br/>消<br/>データは選択で<br/>一<br/>別除</td><td></td><td>受信 &gt; デ</td><td>データ個別取消<br/><b>7)選択</b><br/><b>期する、個別取消</b><br/>います。<br/>・「新規」ボタンを</td><td>・<b>取消抹消デー</b><br/>押してください。<br/>る場合は、データ?<br/>る場合は、データ?</td><td><b>タの新規登録</b><br/>を選択し、「承<br/>を選択し、「送<br/>ください。</td><td>新規 認Jボタンを押し<br/>信」ボタンを押し</td><td>CIBMZ7F1</td></li></li></li></li></li></li></li></li></li></li></li></li></li></li></li></li></li></li></li></li></li></li></li></li></li></li></li></li></li></li></li></li></li></li></li></li></li></li></li></li></li></li></li></li></li></li></li></li></li></li></li> | 伝送 > 外部<br>・ 取消<br>賞与振込だ<br>グラ振込だ<br>クラ振込だ<br>の承認・<br>う<br>行う」となって<br>行う」となって<br>消<br>データは選択で<br>一<br>別除                                                                                                    |                                                                                                    | 受信 > デ                                                                            | データ個別取消<br><b>7)選択</b><br><b>期する、個別取消</b><br>います。<br>・「新規」ボタンを                                         | ・ <b>取消抹消デー</b><br>押してください。<br>る場合は、データ?<br>る場合は、データ?                                                                                                    | <b>タの新規登録</b><br>を選択し、「承<br>を選択し、「送<br>ください。 | 新規 認Jボタンを押し<br>信」ボタンを押し                                    | CIBMZ7F1                                                                         |
| トップ<br>(個)<br>総またに<br>新た(<br>)<br>(状状)<br>原<br>(状状)<br>原<br>(状状)<br>原<br>(<br>)<br>(<br>)<br>)<br>(<br>)<br>)<br>(<br>)<br>(<br>)<br>)<br>(<br>)<br>)<br>(<br>)<br>(<br>)<br>)<br>(<br>)<br>)<br>(<br>)<br>(<br>)<br>)<br>(<br>)<br>)<br>(<br>)<br>)<br>(<br>)<br>)<br>(<br>)<br>)<br>(<br>)<br>)<br>(<br>)<br>)<br>(<br>)<br>)<br>(<br>)<br>)<br>)<br>(<br>)<br>)<br>(<br>)<br>)<br>(<br>)<br>)<br>(<br>)<br>)<br>)<br>(<br>)<br>)<br>)<br>(<br>)<br>)<br>)<br>(<br>)<br>)<br>)<br>(<br>)<br>)<br>)<br>(<br>)<br>)<br>)<br>(<br>)<br>)<br>)<br>)<br>(<br>)<br>)<br>)<br>)<br>(<br>)<br>)<br>)<br>)<br>(<br>)<br>)<br>)<br>)<br>(<br>)<br>)<br>)<br>)<br>)<br>)<br>)<br>)<br>)<br>)<br>)<br>)<br>) | <ul> <li>ファイル</li> <li>ジアイル</li> <li>ジファイル</li> <li>ジン、給与・</li> <li>シ、給与・</li> <li>、登録済ラ</li> <li>規データの</li> <li>こ個別取消・</li> <li>録済データ</li> <li>録済データ</li> <li>録済データ</li> <li>しが「承認信</li> <li>送信</li> <li>状態</li> </ul>                                                                                                    | 伝送 > 外部<br>・ 取消<br>賞与振込だ<br>ニータの承認<br>の登録<br>取消抹消デー<br>の承認・う<br>行う」となって前<br>データは選択で<br>別除<br>業務                                                                                                    | <sup>8</sup> ファイル送                                                                                     | 愛信 > デ<br>山込み(に)<br>なる場合は、<br>(な)<br>(な)<br>(な)<br>(な)<br>(な)<br>(な)<br>(な)<br>(な | データ個別取消<br>か送択<br>別する、個別取消<br>います。<br>「新規」ボタンを<br>未消データを承認す<br>未消データを送信す<br>タを選択し、「削除<br>依頼人/委託者<br>情報 | <ul> <li>・取消抹消デー</li> <li>・取消抹消デー</li> <li>・</li> <li>・</li> <li>・</li> <li>・</li> <li>・</li> <li>マーク</li> <li>・</li> <li>ごる場合は、データ</li> <li>・</li> <li>ごる場合は、データ</li> <li>・</li> <li>・</li></ul> | 90新規登録<br>を選択し、「承<br>を選択し、「送<br>ください。        | (記)ボタンを押し<br>(信)ボタンを押し                                     | CIBMZ7F1<br>・<br>・<br>てください。<br>・<br>てください。<br>・<br>こ<br>-<br>ド1・2<br>/<br>EDI情報 |

| 送             | 言済デー                           | タ選択                     | 7                     |                           |                            |                        |      |            | CIBMZ7F. |
|---------------|--------------------------------|-------------------------|-----------------------|---------------------------|----------------------------|------------------------|------|------------|----------|
| 取消回送信滞<br>利用料 | J能なデータを<br>キデータを選択<br>確限のないデー・ | 以下に表示<br>し、「選折<br>タは選択で | します。<br>3」ポタン<br>きません | 表示のないデー?<br>を押してください<br>。 | タは取消できません<br>い。            | la .                   |      |            |          |
| 選択            | 依頼人/委託者<br>コード                 | 業務                      | 変更前<br>業務             | 指定日                       | 送信開<br>送信将                 | 始日時<br>了日時             | 白計存数 | 合計金額       | 通信結果     |
| ۲             | 991111111                      | 総合振込                    | •                     | 06月25日                    | 2019年05月23日<br>2019年05月23日 | 13時00分00秒<br>13時00分00秒 | 5件   | 500,000円   | 正常送信     |
| 0             | 992222222                      | 給与痕込                    | 200                   | 06月17日                    | 2019年05月23日<br>2019年05月23日 | 13時00分01秒<br>13時00分01秒 | 10/# | 2,000,000円 | 正常送信     |
|               | 9933333333                     | 自動払込み                   | -                     | 05月30日                    | 2019年05月23日<br>2019年05月23日 | 13月00分04秒<br>3時00分04秒  | 100# | 5,000,000円 | 正常送信     |
| 0             | 994444444                      | 総合振込                    | 8                     | 05月30日                    | 2019年05月235<br>2019年05月27日 | 13時00分05秒<br>13時00分05秒 | 50件  | 4,00,000円  | 正常送信     |
| 2019年6        | 95月24日 12층12分1                 | -<br>2移時点の情報            | टब.                   |                           |                            |                        |      |            |          |

| △1首府 ノークの計                                                                                                    | 細汁りての通わです                                                                                                    |                                                                                |
|----------------------------------------------------------------------------------------------------|----------------------------------------------------------------------------------------------------|--------------------------------------------------------------------------------|
| 委託者情報                                                                                                    | 頼は外上の通うしょ。                                                                                                    |                                                                                |
| 業務                                                                                                    | 自動払込み                                                                                                    |                                                                                |
| 記号番号                                                                                                    | 05010-0234567                                                                                                    |                                                                                |
| 委託者コード                                                                                                    | 993333333                                                                                                    |                                                                                |
| 委託者名                                                                                                    | <u> </u>                                                                                                    |                                                                                |
| 払込指定日                                                                                                    | 05月30日                                                                                                    |                                                                                |
| 払込合計件数                                                                                                    |                                                                                                    | 100件                                                                           |
|                                                                                                    |                                                                                                    |                                                                                |
| 払込合計金額<br>支払人情報検索<br>送信済データから、<br>記号番号、支払人二<br>食素結果を、以下の<br>番号の桁数が不足し<br>記号・番号を入力す                                                                                                    | 個別取消・取消抹消を行う支払人情報を検索します。<br>Iード1・2、支払人力ナ名、払込金額、処理結果のいずれかを入力し、「検索」<br>)「支払人情報検索結果の一覧」に表示します。<br>っている場合は、番号の先頭に0を不足分だけ入力してください。<br>「る場合は、以下の例のように、*の部分に数字があっても*の部分の数字は2                                                                                                    | 5,000,000戸<br>」ボタンを押してください。<br>入力不要です。                                         |
| 払込合計金額<br>支払人情報検索<br>送信済データから、<br>記号番号、支払人工<br>食素結果を、以下の<br>番号の桁数が不足し<br>記号・番号を入力す<br>別)11520-*<br>支払人コードで検索                                                                                              | 個別取消・取消抹消を行う支払人情報を検索します。<br>ハード1・2、支払人力ナ名、払込金額、処理結果のいずれかを入力し、「検索」<br>)「支払人情報検索結果の一覧」に表示します。<br>っている場合は、番号の先頭に0を不足分だけ入力してください。<br>「る場合は、以下の例のように、*の部分に数字があっても*の部分の数字は2<br>-12345671<br>「する場合は、支払人コード1が支払人コードの上10桁、支払人コード2が支払                                                                                                    | 5,000,000円<br>」ボタンを押してください。<br>入力不要です。<br>、<br>、人コードの下10桁に該当します。               |
| 払込合計金額<br>支払人情報検索<br>法信済データから、<br>記号番号、支払人二<br>会索結果を、以下の<br>番号の桁数が不足し<br>記号・番号を入力す<br>例) 11520-×<br>支払人コードで検到<br>記号番号                                                                                     | 個別取消・取消抹消を行う支払人情報を検索します。<br>) - ド1・2、支払人力ナ名、払込金額、処理結果のいずれかを入力し、「検索。<br>) 「支払人情報検索結果の一覧」に表示します。<br>, ている場合は、番号の先頭に0を不足分だけ入力してください。<br>- る場合は、以下の例のように、*の部分に数字があっても*の部分の数字はよ<br>- 12345671<br>はする場合は、支払人コード1が支払人コードの上10桁、支払人コード2が支払<br>記号・・・半角数字8桁                                                                                  | 5,000,000円<br>」ボタンを押してください。<br>入力不要です。<br>人コードの下10桁に該当します。                     |
| 払込合計金額<br>支払人情報検索<br>送信済データから、<br>記号番号、支払人ご<br>検索結果を、以下の<br>番号の桁数が不足し<br>記号・番号を入力す<br>列) 11520-×<br>支払人コードで検索<br>記号番号<br>支払人コードで検索<br>記号番号<br>(部分一致)                                                      | 個別取消・取消抹消を行う支払人情報を検索します。<br>1-ド1・2、支払人力ナ名、払込金額、処理結果のいずれかを入力し、「検索」<br>)「支払人情報検索結果の一覧」に表示します。<br>,ている場合は、番号の先頭に0を不足分だけ入力してください。<br>-る場合は、以下の例のように、*の部分に数字があっても*の部分の数字は;<br>-12345671<br>する場合は、支払人コード1が支払人コードの上10桁、支払人コード2が支払<br>こ号・・・半角数字5桁<br>番号・・・半角数字8桁<br>半角10文字以内<br>文払人コード2<br>(部分一丸)                                         | 5,000,000円<br>」ボタンを押してください。<br>入力不要です。<br>人コードの下10桁に該当します。<br>半角10文字以内         |
| 払込合計金額<br>支払人情報検索<br>送信済データから、<br>記号番号、支払人ご<br>検索結果を、以下の<br>番号の桁数が不足し<br>記号・番号を入力す<br>別) 11520-*<br>支払人コードで検索<br>記号番号<br>支払人コードで検索<br>記号番号<br>支払人コードで検索<br>記号番号<br>支払人コードで検索<br>記号番号<br>支払人コード1<br>(部分一致) | 個別取消・取消抹消を行う支払人情報を検索します。<br>1-ド1・2、支払人力ナ名、払込金額、処理結果のいずれかを入力し、「検索<br>)「支払人情報検索結果の一覧」に表示します。<br>パている場合は、番号の先頭に0を不足分だけ入力してください。<br>つる場合は、以下の例のように、*の部分に数字があっても*の部分の数字はご<br>-12345671<br>試する場合は、支払人コード1が支払人コードの上10桁、支払人コード2が支払<br>- 記号・・・半角数字8桁<br>番号・・・半角数字8桁<br>半角10文字以内<br>文払人コード2<br>(部分一丸)<br>半角30                               | 5,000,000円<br>」ボタンを押してください。<br>入力不要です。<br>入コードの下10桁に該当します。<br>半角10文字以内<br>文字以内 |
| 払込合計金額<br>支払人情報検索<br>送信済データから、<br>記号番号、支払人ご<br>変素結果を、以下の<br>番号の桁数が不足し<br>記号・番号を入力す<br>別) 11520-×<br>支払人コードで検索<br>記号番号<br>支払人コードで検索<br>記号番号<br>支払人コードで検索<br>記号番号<br>支払人コード1<br>(部分一致)<br>払込金額              | 個別取消・取消抹消を行う支払人情報を検索します。<br>1-ド1・2、支払人力ナ名、払込金額、処理結果のいずれかを入力し、「検索」<br>)「支払人情報検索結果の一覧」に表示します。<br>パロの場合は、番号の先頭に0を不足分だけ入力してください。<br>つ場合は、以下の例のように、*の部分に数字があっても*の部分の数字はジ<br>- 12345671<br>読する場合は、支払人コード1が支払人コードの上10桁、支払人コード2が支払<br>- 記号・・・半角数字8桁<br>番号・・・半角数字8桁<br>半角10文字以内<br>¥角300<br>半角数字10桁以内                                      | 5,000,000円<br>」ボタンを押してください。<br>入力不要です。<br>人コードの下10桁に該当します。<br>半角10文字以内<br>文字以内 |
| 払込合計金額<br>支払人情報検索<br>差信済データから、<br>記号番号、支払人ご<br>会素結果を、以下の<br>多合いで検索が不足し<br>記号・番号を入力す<br>別) 11520-><br>支払人コードで検索<br>記号番号<br>支払人コードで検索<br>記号番号<br>支払人コード1<br>(部分一致)<br>払込金額<br>処理結果                          | 個別取消・取消抹消を行う支払人情報を検索します。<br>1-ド1・2、支払人力ナ名、払込金額、処理結果のいずれかを入力し、「検索<br>)「支払人情報検索結果の一覧」に表示します。<br>パでいる場合は、番号の先頭に 0 を不足分だけ入力してください。<br>でる場合は、以下の例のように、*の部分に数字があっても*の部分の数存はジ<br>- 12345671<br>読する場合は、支払人コード1が支払人コードの上10桁、支払人コー12が支払<br>こ号・・・半角数字S桁<br>番号・・・半角数字S桁<br>番号・・・半角数字8桁<br>半角10文字以内<br>文払人コード2<br>(部分一次)<br>半角数字10桁以内<br>取消活 マ | 5,000,000円<br>」ボタンを押してください。<br>入力不要です。<br>人コードの下10桁に該当します。<br>× 単角10文字以内       |

|                                                                                                    | ータ照会結果                                                                      | 果                                                                                                    |                                                                                                    |                                                                  |                               | CIBMZ7F3   |
|----------------------------------------------------------------------------------------------------|-----------------------------------------------------------------------------|----------------------------------------------------------------------------------------------------|----------------------------------------------------------------------------------------------------|------------------------------------------------------------------|-------------------------------|------------|
| 信済データの調                                                                                                    | 「細は以下の通りです                                                                  | 0                                                                                                    |                                                                                                    |                                                                  |                               |            |
| 託者情報                                                                                                    |                                                                             |                                                                                                    |                                                                                                    |                                                                  |                               |            |
| 業務                                                                                                    | 自動払込み                                                                       |                                                                                                    |                                                                                                    |                                                                  |                               |            |
| 記号番号                                                                                                    | 05010-0234567                                                               |                                                                                                    |                                                                                                    |                                                                  |                               |            |
| 委託者コード                                                                                                    | 993333333                                                                   |                                                                                                    |                                                                                                    |                                                                  |                               |            |
| 委託者名                                                                                                    | カキクケコショウシ゛オオサカシシヤ                                                           |                                                                                                    |                                                                                                    |                                                                  |                               |            |
| 払込指定日                                                                                                    | 05月30日                                                                      |                                                                                                    |                                                                                                    |                                                                  |                               |            |
| 払込合計件数                                                                                                    |                                                                             |                                                                                                    |                                                                                                    |                                                                  |                               | 100件       |
| 払込合計金額                                                                                                    |                                                                             |                                                                                                    |                                                                                                    |                                                                  |                               | 5,000,000円 |
| 払人情報検索                                                                                                    |                                                                             |                                                                                                    |                                                                                                    |                                                                  |                               |            |
| 記号番号                                                                                                    | · · ·                                                                       | 記号····半角数字<br>番号····半角数字                                                                                                    | 5和<br>8桁                                                                                                    |                                                                  |                               |            |
| 支払人コード1<br>(部分一致)<br>支払人力ナ名                                                                                                    |                                                                             | 半角10文字以内                                                                                                    | 支払人コード2<br>(部分一致)                                                                                                    | 半角30文字以内                                                         | 半角10文                         | 字以内        |
| 支払人コード1<br>(部分一致)<br>支払人力ナ名<br>(部分一致)<br>私込金額                                                                                     |                                                                             | 半角10文字以内<br>半角数支10500本                                                                                                    | 支払人コード2<br>(部分一致)                                                                                                    | 半角30文字以内                                                         | 半角10文                         | 字以内        |
| 支払人コード1<br>(部分一致)<br>支払人力ナ名<br>(部分一致)<br>払込金額<br>4.000000000000000000000000000000000000                                           |                                                                             | 半角10文字以内<br>半角数字10桁以内                                                                                                    | 支払人コード2<br>(部分一致)                                                                                                    | 半角30文字以内                                                         | 半角10文                         | 学以内        |
| 支払人コード1<br>(部分一致)<br>支払人力ナ名<br>(部分一致)<br>払込金額<br>処理結果                                                                             | □□□□□□□□□□□□□□□□□□□□□□□□□□□□□□□□□□□□                                        | 半角10文字以内<br>半角数字10桁以内<br>Q<br>ま                                                                                                    | 支払人コード2<br>(部分一致)<br>検 <b>交</b>                                                                                                    | 平角30文字以内                                                         | 半角10文                         | 字以内        |
| <ul> <li>支払人コード1<br/>(部分一致)</li> <li>支払人力ナ名<br/>(部分一致)</li> <li>払込金額</li> <li>処理結果</li> <li>払人情報検索編</li> <li>引の取消を行う共満</li> </ul> | □<br>取消済 マ<br>諸果の一覧<br>齢合は支払人の「取消」<br>ができる支払人のみ、                            | 半角10文字以内 半角数字10桁以内 (Q) ボタンを、取消抹消を行う。 「取消」ボタンまたは「目                                                                                                    | <b>支払人</b> コード2<br>(部分一致)<br>検 <b>奈</b><br><sup>()</sup><br>()<br>()<br>()<br>()<br>()<br>()<br>()<br>()<br>()<br>()<br>()<br>()<br>() | 平角30文字以内<br>平角30文字以内<br>取消抹消」ボタンを打<br>長示されます。                    | 半角10文<br>甲してください。             | <b>字以内</b> |
| 支払人コード1<br>(部分一致)<br>支払人力ナ名<br>(部分一致)<br>払込金額<br>処理結果<br>引の取消を行う場<br>消または取消抹測<br>記号<br>番号                                         | 田川済 ▼     「     取消済 ▼     「     取消済 ▼     「     取消済 ▼     「     取消済 ▼     」 | 半角10文字以内 半角数字10桁以内 【 【 、 、 | <b>支払人コード2</b><br>(部分一致)<br>検 <b>奈</b><br>の場合は支払人の「I<br>欧消抹消」ボタンが<br>:                                                                 | 半角30文字以内         第月30文字以内         取消抹消」ボタンを掲載示されます。         払込金額 | 半角10文<br>甲してください。<br>処理<br>編果 | 字以内        |

#### 3. よくあるご質問 自動払込み(再振替)データを取消したい データー括取消の場合、「取消データ選択」画面において以下のとおり表示され ます。 トップ > ファイル伝送 > 外部ファイル送受信 > データー括取消 取消データ選択 CIBM2761 取消可能なデータを以下に表示します。表示のないデータは取消できません。 送信済のデータに対する取消依頼を登録する場合は、送信データを選択し、「取消」ボタンを押してください。 「一括取消承認待」の取消依頼を承認する場合は、取消データを選択し、「承認」ボタンを押してください。 「一括取消送信待」の取消依頼を送信する場合は、取消データを選択し、「送信」ボタンを押してください。 利用権限のないデータは選択できません。 承認 送信 1077 依赖人/委託者 爱更前 送信開始日時 選択 状態 堂院 合計件数 合計金額 指定日 **J-K** 掌腔区分 送信將了日時 2019年04月14日 1,000,000円 99333333333 自動払込み 04月25日 5件 13時02分04秒 (再振替) 0 2019年04月14日 13時02分04秒 承認 送信 1003 再振替件数、金額が表 再振替日が表示されます 示されます メニューへ厚る

# データ個別取消の場合、「送信済データ選択」画面において以下のとおり表示されます。

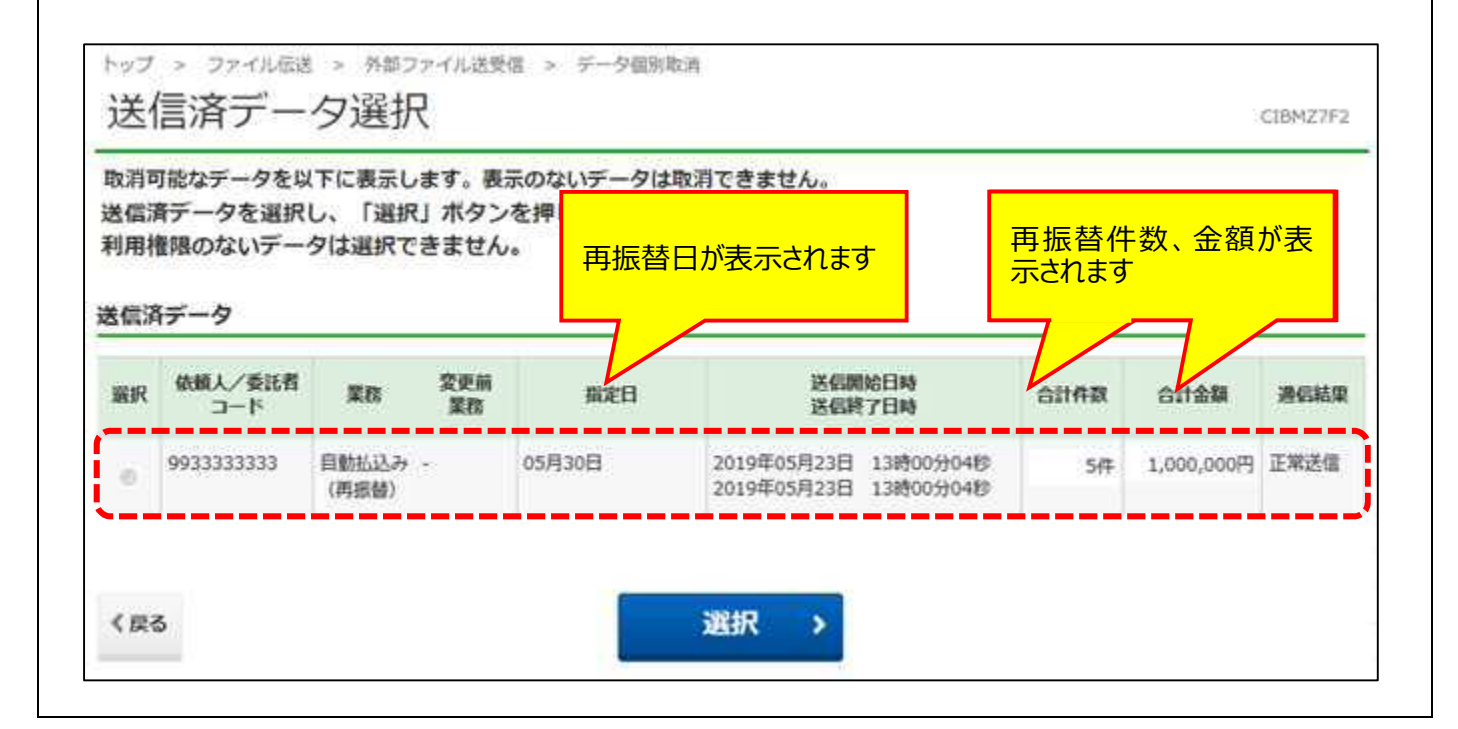

| 2 <b>口座確</b><br>口座確           | <b>認データを耳</b><br>認データは耳 | <b>反消したい</b><br>反消できませ               | ん。取消可      | 「能なデータ(                            | は決済データの                  | のみです。 |
|-------------------------------|-------------------------|--------------------------------------|------------|------------------------------------|--------------------------|-------|
| ③ <b>取消対</b><br>ファイル<br>行います。 | <b>象データがり</b><br>受付でデータ | <b>見つからない</b><br>っを提出した <sup>」</sup> | N<br>湯合は、外 | 部ファイル送                             | 受信から取消                   | 肖操作を  |
|                               | <b>シ</b> ア ゆうちょ銀行       | フォンライン取引                             | ファイル伝送     | > Dうちょ銀行<br>利用者情 <mark>、</mark> 変更 | Webサイトへ じログオフ<br>管理者リセット |       |
|                               | 総合振込 > 組展·訂正履歴照会 >      | 給与·賞与振込 →                            | 自動払込み      | 外部ファイル送受信 >                        | 相戻・訂正 ><br>个間じる          |       |